## EPSON STYLUS CX9300F / DX9400F Series

# Basishandleiding voor gebruik zonder computer -

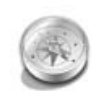

5

| Inleiding                         |
|-----------------------------------|
| Belangrijke                       |
| veiligheidsvoorschriften3         |
| Persoonlijke gegevens             |
| opgesiagen in her geneugen4       |
| Functies van het                  |
| bedieningspaneel                  |
| Bedieningspaneel5                 |
| Gebruik van papier en             |
| originelen                        |
| Papier8                           |
| Originelen9                       |
| Een foto of document faxen        |
| Een telefoon of antwoordapparaat  |
| aansluiten11                      |
| Faxfuncties instellen11           |
| Een fax verzenden14               |
| Faxen ontvangen16                 |
| Instellingen voor verzenden en    |
| ontvangen17                       |
| Kopiëren                          |
| Foto's kopiëren19                 |
| Documenten kopiëren20             |
| Afdrukkon vanaf oon               |
| aeheuaenkaart                     |
| Gebeugenkaarten 21                |
| Foto's afdrukken 22               |
| Foto's selecteren en afdrukken    |
| met behulp van een index23        |
| Afdrukkon vanaf oon               |
| digitale camera                   |
| PictBridge en USB DIRECT-PRINT 26 |
|                                   |

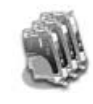

#### Cartridges vervangen

| Voorzorgsmaatregelen      | 27 |
|---------------------------|----|
| Cartridges verwijderen en |    |
| installeren               | 27 |

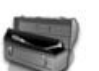

#### Onderhoud

| De cartridgestatus controleren | 30 |
|--------------------------------|----|
| De printkop controleren en     |    |
| reinigen                       | 30 |
| De printkop uitlijnen          | 31 |

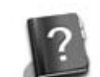

#### Problemen oplossen

| Foutmeldingen            | 32 |
|--------------------------|----|
| Problemen en oplossingen | 32 |

#### Overzicht van instellingen op het bedieningspaneel

| •                       |    |
|-------------------------|----|
| Modus Fax (faxen)       | 37 |
| Modus Copy (kopiëren)   | 38 |
| Modus Memory Card       |    |
| (geheugenkaart)         | 10 |
| Modus Photo             |    |
| (foto's afdrukken)4     | 11 |
| Instellingen voor Setup | 12 |
|                         |    |

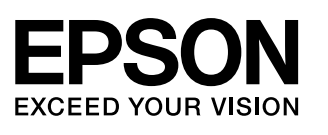

## Informatiebronnen

| Papieren handleidingen |                                                                                                    |  |  |
|------------------------|----------------------------------------------------------------------------------------------------|--|--|
|                        | <b>Hier beginnen</b><br>Lees deze poster eerst.<br>Op deze poster leest u hoe u de printer en de software moet installeren.                                                                                                    |  |  |
| (dit boek)             | <b>Basishandleiding – voor gebruik zonder computer –</b><br>In dit boek vindt u informatie over het gebruik van de printer zonder dat<br>het apparaat op de computer is aangesloten. Zo vindt u hier instructies<br>voor het faxen, kopiëren en afdrukken vanaf een geheugenkaart.<br>Zie het hoofdstuk Problemen oplossen in dit boek als u problemen<br>ondervindt met de printer. |  |  |
| Online-handleidingen   | Online-handleidingen                                                                                                    |  |  |
| User's Calce           | <b>Gebruikershandleiding</b><br>In deze handleiding vindt u instructies voor het afdrukken en scannen<br>vanaf de computer en informatie over de software.<br>Deze handleiding staat op de software-cd-rom en wordt automatisch<br>met de software geïnstalleerd. Dubbelklik op het pictogram op het<br>bureaublad om deze handleiding te openen.                                    |  |  |
|                        | <b>Online-Help</b><br>Elke toepassing die op de software-cd-rom is meegeleverd, heeft een<br>eigen online-Help. Daarin vindt u gedetailleerde informatie over de<br>toepassing.                                                                                                    |  |  |

#### Waarschuwingen, voorzorgsmaatregelen en opmerkingen

Let bij het lezen van de instructies op de volgende aanduidingen:

S Waarschuwing: Deze waarschuwingen moet u zorgvuldig in acht nemen om lichamelijk letsel te voorkomen.

**Det Op:** Op deze voorzorgsmaatregelen moet u letten om schade aan het apparaat te voorkomen. **Opmerking:** Opmerkingen bevatten belangrijke informatie over de printer.

**Tip:** Tips bevatten handige aanwijzingen voor het gebruik van de printer.

## Auteursrechten

Niets uit deze uitgave mag worden verveelvoudigd, opgeslagen in een geautomatiseerd gegevensbestand of openbaar worden gemaakt, in enige vorm of op enige wijze, hetzij elektronisch, mechanisch, door fotokopieën, opnamen of op enige andere manier, zonder voorafgaande schriftelijke toestemming van Seiko Epson Corporation. De hierin beschreven informatie is alleen bedoeld voor gebruik bij dit apparaat. Epson is niet verantwoordelijk voor het gebruik van deze informatie bij andere printers.

Seiko Epson Corporation noch zijn filialen kunnen verantwoordelijk worden gesteld door de koper van dit product of derden voor schade, verlies, kosten of uitgaven die de koper of derden oplopen ten gevolge van al dan niet foutief gebruik of misbruik van dit product of onbevoegde wijzigingen en herstellingen of (met uitzondering van de VS) het zich niet strikt houden aan de gebruiks- en onderhoudsvoorschriften van Seiko Epson Corporation.

Seiko Epson Corporation kan niet verantwoordelijk worden gesteld voor schade of problemen voortvloeiend uit het gebruik van andere dan originele onderdelen of verbruiksgoederen kenbaar als Original Epson Products of Epson Approved Products by Seiko Epson. Seiko Epson Corporation kan niet verantwoordelijk worden gesteld voor schade voortvloeiende uit elektromagnetische storingen die plaatsvinden door het gebruik van andere interfacekabels dan kenbaar als Epson Approved Products by Seiko Epson Corporation. EPSON<sup>®</sup> is een gedeponeerd handelsmerk en EPSON STYLUS<sup>™</sup> en Exceed Your Vision zijn handelsmerken van Seiko Epson Corporation.

USB DIRECT-PRINT™ en het USB DIRECT-PRINT-logo zijn handelsmerken van Seiko Epson Corporation. Copyright © 2002 Seiko Epson Corporation. Alle rechten voorbehouden.

DPOF™ is een handelsmerk van CANON INC., Eastman Kodak Company, Fuji Photo Film Co., Ltd. en Matsushita Electric Industrial Co., Ltd.

 $SDHC^{{\scriptscriptstyle\rm TM}} \ is \ een \ handelsmerk.$ 

Memory Stick, Memory Stick Duo, Memory Stick PRO, Memory Stick PRO Duo, MagicGate Memory Stick, MagicGate Memory Stick Duo en Memory Stick Micro zijn handelsmerken van Sony Corporation.

xD-Picture Card<sup>™</sup> is een handelsmerk van Fuji Photo Film Co., Ltd.

Algemene kennisgeving: Andere productnamen vermeld in deze uitgave dienen uitsluitend als identificatie en kunnen handelsmerken zijn van hun respectievelijke eigenaars. Epson maakt geen enkele aanspraak op enige rechten op deze handelsmerken.

## Belangrijke veiligheidsvoorschriften

Lees de volgende veiligheidsvoorschriften voordat u de printer in gebruik neemt:

- Gebruik alleen het netsnoer dat bij de printer is geleverd. Gebruik van een ander snoer kan leiden tot brand of schokken. Gebruik het snoer niet voor andere apparatuur.
- Controleer of het netsnoer voldoet aan alle relevante plaatselijke veiligheidsnormen.
- Gebruik alleen het type stroombron dat op het label is aangegeven.
- Zet de printer in de buurt van een stopcontact waar u de stekker gemakkelijk uit kunt trekken.
- Gebruik geen beschadigd of gerafeld netsnoer.
- Zorg er bovendien voor dat het totaal van de ampèrewaarden van alle apparaten die zijn aangesloten op een verlengsnoer of wandstopcontact niet hoger is dan de toegestane maximumwaarde.
- Vermijd plaatsen die onderhevig zijn aan snelle wisselingen in temperatuur of luchtvochtigheid, schokken en trillingen, of waar het stoffig is. Zet de printer niet in de volle zon.
- De openingen in de behuizing mogen niet worden geblokkeerd of afgedekt. Steek geen voorwerpen door de openingen in het apparaat.
- Plaats de printer op een vlakke, stabiele ondergrond die rondom groter is dan het apparaat. Het apparaat werkt niet goed als het scheef staat. Zet het apparaat met de achterkant minimaal 10 cm van de muur voor een goede ventilatie.
- Open de scannereenheid nooit tijdens het kopiëren, afdrukken of scannen.
- Raak de witte, platte kabel binnen in de printer niet aan.
- Mors geen vloeistof op de printer.
- Gebruik geen spuitbussen met ontvlambare stoffen in of in de buurt van de printer. Dit kan brand veroorzaken.

- Probeer de printer niet zelf te repareren, tenzij in de documentatie uitdrukkelijk wordt uitgelegd hoe u dit moet doen.
- Haal in de volgende gevallen de stekker van de printer uit het stopcontact en laat onderhoud uitvoeren door deskundig onderhoudspersoneel: als het netsnoer of de stekker is beschadigd; als er vloeistof in de printer is gekomen; als de printer is gevallen of de behuizing is beschadigd; als de printer niet normaal functioneert; of als er een duidelijke verandering in de prestaties optreedt.
- Zorg er bij opslag of transport van de printer voor dat hij niet wordt gekanteld, op de zijkant geplaatst of ondersteboven wordt gehouden. Anders kan er inkt uit de cartridge lekken.
- Pas bij het sluiten van de scannereenheid op dat uw vingers niet klem komen te zitten.
- Druk niet te hard op de glasplaat bij het plaatsen van de originelen.
- Plaats uitsluitend originelen in de automatische documenttoevoer.

## *Veiligheidsvoorschriften met betrekking tot cartridges*

- Houd cartridges buiten het bereik van kinderen en slik de inkt niet in.
- Als u inkt op uw huid krijgt, wast u de plek grondig met water en zeep. Als u inkt in uw ogen krijgt, moet u uw ogen onmiddellijk uitspoelen met water. Raadpleeg onmiddellijk een arts als u ondanks grondig spoelen problemen krijgt met uw ogen of ongemak blijft ondervinden.
- Als u een cartridge verwijdert voor later gebruik, dient u de inkttoevoer te beschermen tegen vuil en stof. Bewaar de cartridge in dezelfde omgeving als de printer. Raak de inkttoevoer en het gebied eromheen niet aan.

## Veiligheidsinstructies met betrekking tot telefoonapparatuur

Neem bij gebruik van telefoonapparatuur altijd algemeen geldende veiligheidsmaatregelen in acht om het risico op brand, elektrische schokken en persoonlijk letsel te verkleinen, zoals:

Gebruik het product niet bij water.

- Gebruik geen telefoons als het onweert. Er bestaat een kleine kans op elektrische schokken door bliksem.
- Gebruik als u een gaslek moet melden, geen telefoon in de buurt van het lek.
- Houd deze instructiehandleiding bij de hand, zodat u deze later kunt raadplegen.

#### Voor gebruikers in Europa:

Hierbij verklaart Seiko Epson Corporation dat dit toestel, model C361A, in overeenstemming is met de essentiële eisen en de andere relevante bepalingen van richtlijn 1999/5/EG.

Alleen te gebruiken in: Verenigd Koninkrijk, Ierland, Duitsland, Frankrijk, Spanje, Portugal, Italië, Oostenrijk, Zwitserland, België, Nederland, Luxemburg, Denemarken, Finland, Noorwegen, Zweden, Polen, Hongarije, Tsjechië, Slowakije, Letland, Litouwen, Estland, Slovenië, Griekenland, Roemenië, Bulgarije.

#### Voor gebruikers in Nieuw-Zeeland:

Algemene waarschuwing

De toekenning van een Telepermit label voor een product dat op een netwerk kan worden aangesloten, geeft alleen aan dat Telecom erkent dat het product in overeenstemming is met de minimumvereisten voor aansluiting op haar netwerk. Het geeft niet aan dat Telecom het product goedkeurt en mag ook niet worden opgevat als garantie van welke aard dan ook. Bovendien geeft het geen garantie dat een product in alle opzichten correct werkt met een ander apparaat met een Telepermit label van een ander merk of model, en impliceert het niet dat een product compatibel is met alle netwerkdiensten van Telecom.

## Persoonlijke gegevens opgeslagen in het geheugen

U kunt in het geheugen van deze printer namen en telefoonnummers opslaan. Deze blijven opgeslagen, zelfs als de stroom wordt uitgeschakeld.

We raden u aan het geheugen met de volgende procedure te wissen als u de printer aan iemand anders geeft of weggooit.

## Het geheugen wissen

- 1. Druk op 🛛 Setup.
- 2. Selecteer **Fabrieksinstellingen** en druk vervolgens op **OK**.

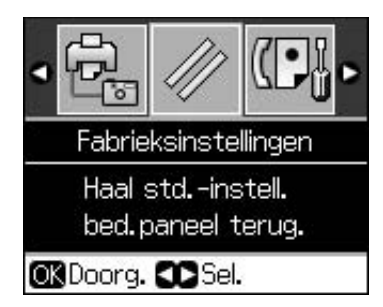

3. Selecteer **Alle inst. init.** en druk vervolgens op **OK**.

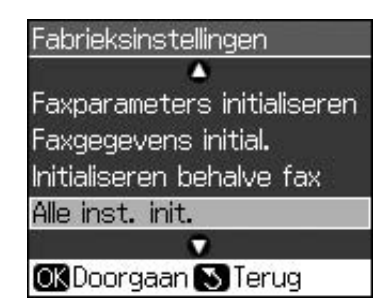

4. Selecteer **OK** en druk vervolgens op **OK**.

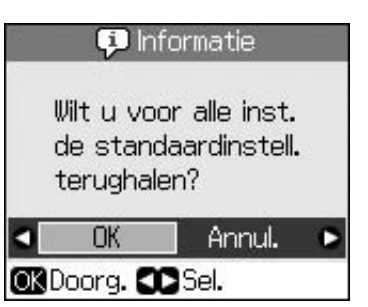

Alle gegevens die in het geheugen zijn opgeslagen, worden gewist.

## Bedieningspaneel

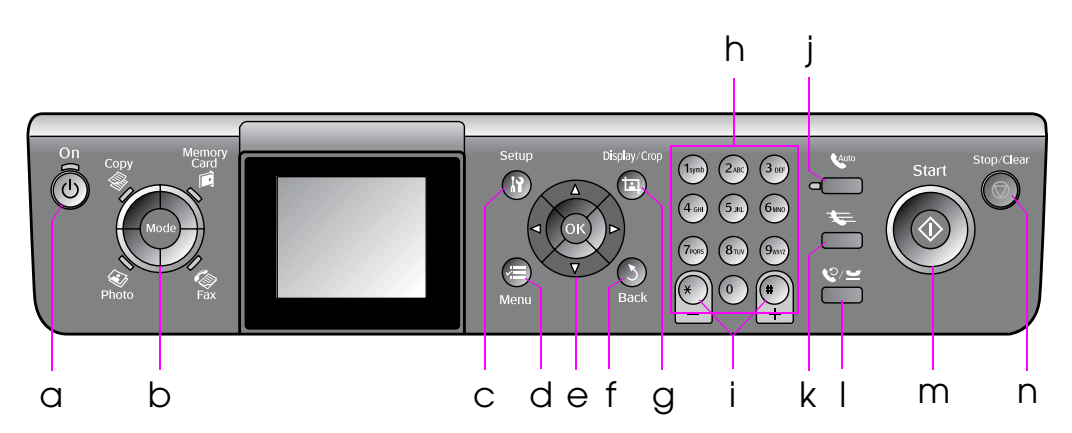

Het ontwerp van het bedieningspaneel kan van land tot land verschillen.

## Knoppen

|   | Knoppe    | en                               | Functie                                                                                                    |
|---|-----------|----------------------------------|----------------------------------------------------------------------------------------------------|
| а | ් On      |                                  | Hiermee zet u de<br>printer aan en uit.                                                                                 |
|   |           |                                  | (Brandt wanneer de<br>printer aanstaat en<br>knippert wanneer de<br>printer actief is of<br>wordt aan- of<br>uitgezet.) |
| b | Mode *    |                                  | Hiermee selecteert u<br>de gewenste modus:                                                                              |
|   | Photo Fax |                                  | (Aan de lampjes ziet<br>u welke modus is<br>geselecteerd.)                                                              |
| С | א Setup * |                                  | Hiermee start u de<br>onderhoudspro-<br>gramma's of wijzigt u<br>diverse instellingen.                                  |
| d | √≡ Menu * |                                  | Hiermee geeft u de<br>gedetailleerde<br>instellingen van elke<br>modus weer.                                            |
| е |           | ▲▼◀►<br>Cursor met<br>4 pijltjes | Hiermee selecteert u<br>foto's en<br>menuopties.                                                                        |
|   |           | OK                               | Hiermee activeert u<br>de geselecteerde<br>instellingen.                                                                |

|   | Knoppen                                 | Functie                                                                                                    |
|---|-----------------------------------------|----------------------------------------------------------------------------------------------------|
| f | 3 Back                                  | Hiermee annuleert u<br>de huidige<br>bewerking en keert u<br>terug naar het vorige<br>menu.                                                                                                  |
| g | 珥 Display/Crop                          | Hiermee wijzigt u de<br>weergave van de<br>foto's op het display<br>of snijdt u deze bij.                                                                                                    |
|   |                                         | In de faxmodus kunt<br>u met deze knop ook<br>de snelkieslijst,<br>faxen en andere<br>rapporten afdrukken.                                                                                   |
| h | Numeriek<br>toetsenbord<br>1234567890*# | Hiermee kunt u<br>faxnummers<br>invoeren, en ook<br>snelkiesnummers<br>opgeven of invoeren,<br>de datum/tijd<br>opgeven, het aantal<br>exemplaren<br>opgeven voor<br>afdrukken<br>enzovoort. |
| i | Exemplaren<br>(+ en -)                  | Hiermee stelt u het<br>aantal exemplaren in<br>of wijzigt u de<br>uitsnede.                                                                                                    |

|   | Knoppen      | Functie                                                                                                    |
|---|--------------|----------------------------------------------------------------------------------------------------|
| j | Auto         | Hiermee schakelt u<br>de automatische<br>beantwoording in of<br>uit. U kunt deze knop<br>als spatie gebruiken<br>als u nummers of<br>tekens invoert of<br>bewerkt.                                                                           |
| k | <b>4</b>     | Hiermee geeft u de<br>snelkieslijst weer in<br>de faxmodus. U kunt<br>deze knop als<br>backspace<br>gebruiken als u<br>nummers of tekens<br>invoert of bewerkt.                                                                              |
| Ι | €/⊻          | Hiermee geeft u het<br>laatst gekozen<br>telefoonnummer<br>weer. U kunt deze<br>knop als pauzeknop<br>gebruiken (voor de<br>invoer van "-") als u<br>nummers invoert of<br>bewerkt. Ook als u<br>tekens invoert, kunt<br>u een "-" invoeren. |
| m | ♦ Start      | Hiermee start u het<br>faxen, kopiëren en<br>afdrukken.                                                                                                    |
| n | © Stop/Clear | Hiermee stopt u het<br>faxen, kopiëren en<br>afdrukken of<br>annuleert u de<br>opgegeven<br>instellingen.                                                                                                    |

\* Zie "Overzicht van instellingen op het bedieningspaneel" op pagina 37 voor meer informatie over de items per modus.

## Display

#### **Opmerking:**

Het is mogelijk dat op het display enkele heldere of donkere puntjes zichtbaar zijn of dat het display niet volledig gelijk van helderheid is. Dit is normaal en wil geenszins zeggen dat het display beschadigd is.

## Gebruik van het display

Volg de onderstaande instructies om de menu's met instellingen en foto's op het display te selecteren en te wijzigen.

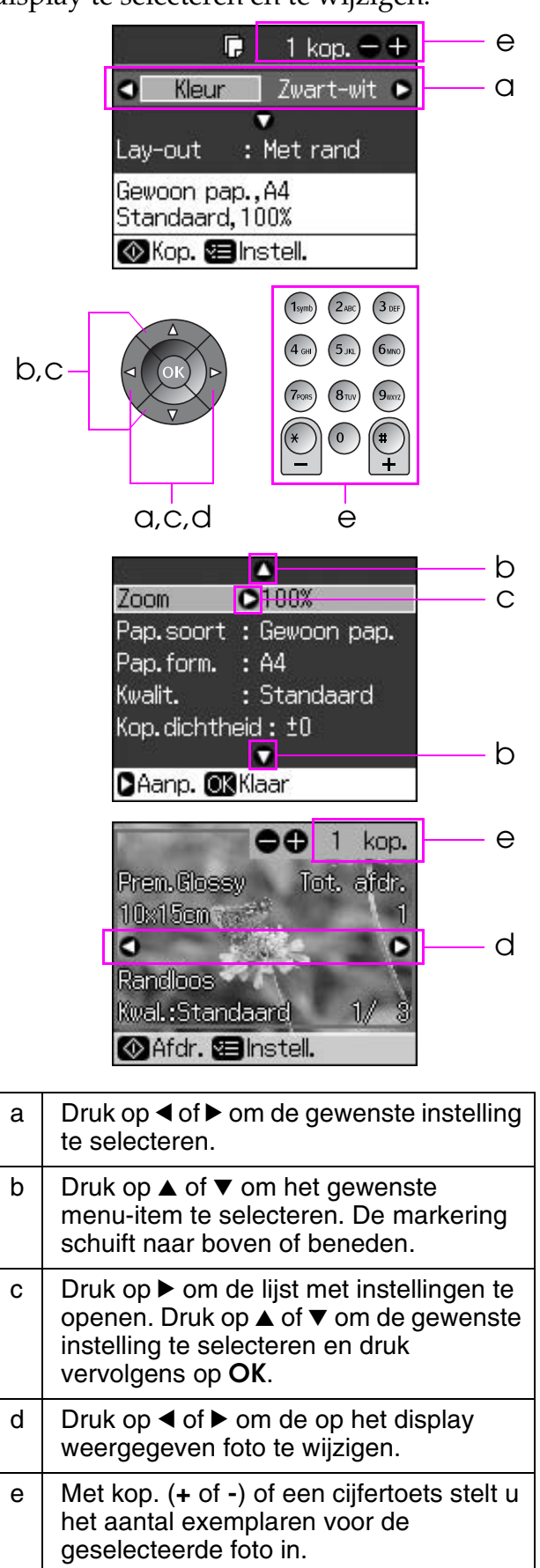

#### De helderheid van het display aanpassen

U kunt de helderheid van het display aanpassen.

- 1. Druk op **N Setup** om instellingen te kunnen opgeven.
- 2. Druk op ◀ of ► om **Onderhoud** te selecteren en druk vervolgens op **OK**.
- 3. Druk op ▲ of ▼ om LCD-helderheid te selecteren en druk vervolgens op OK. Het volgende scherm wordt weergegeven.

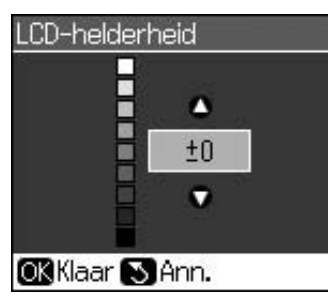

 Druk op ▲ of ▼ om de helderheid van het display te wijzigen en druk vervolgens op OK.

## Het display kantelen

De hoek van het display is verstelbaar.

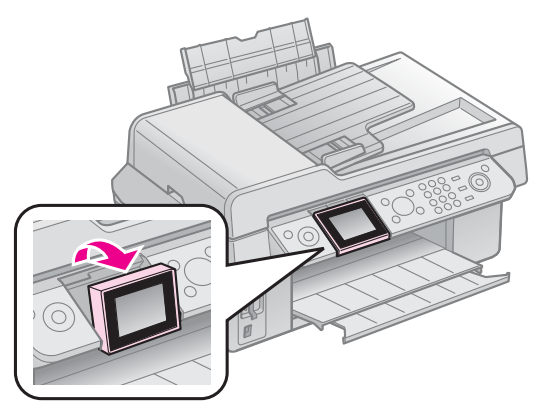

# Informatie over de stroomtoevoer

## De stroom uitschakelen

Om te voorkomen dat u per ongeluk de stroom uitschakelt als u op ひ **On** drukt, verschijnt er een informatiescherm waarin wordt gevraagd of u de printer wilt uitschakelen. Druk op **OK** om de printer uit te schakelen.

Wanneer de stroom wordt uitgeschakeld, worden de volgende gegevens die in het tijdelijke geheugen van de printer zijn opgeslagen, gewist.

- Gegevens over ontvangen faxen
- Gegevens opgeslagen in **Geres**. verz.

 Gegevens die opnieuw moeten worden verzonden en nummerherhalingen

Wanneer de printer lange tijd uitgeschakeld blijft, kan bovendien de klok worden uitgeschakeld. Dit kan onregelmatigheden veroorzaken. Controleer de klok wanneer u de stroom weer inschakelt.

# Automatische inschakeling na een stroomuitval

Als de stroom uitvalt wanneer de printer in de stand-bystand staat voor de fax of bezig is met afdrukken, wordt deze na de stroomuitval automatisch weer ingeschakeld.

Wanneer de printer weer wordt gestart, worden de volgende procedures doorlopen.

- 1. Er klinkt ongeveer twee seconden een pieptoon.
- 2. Alle lampjes gaan aan en gaan vervolgens een voor een uit.
- 3. Het display wordt ingeschakeld, het toestel begint met de initialisatie en wordt dan opnieuw gestart.

#### Waarschuwing:

Steek als de stroom uitviel terwijl de scanner open was, uw hand niet in de printer na het herstarten maar wacht tot de printkop en andere onderdelen niet meer bewegen. Als u uw hand in de printer steekt terwijl deze in bedrijf is, kunt u uw vingers verwonden of ander letsel oplopen.

#### **Opmerking:**

- Het herstarten wordt gestopt als er op knoppen op het bedieningspaneel wordt gedrukt voordat het display wordt ingeschakeld.
- □ Soms wordt de printer niet opnieuw opgestart. Dit is afhankelijk van de situatie voorafgaand aan de stroomuitval. In dit geval start u de printer weer op door op <sup>(1)</sup> **On** te drukken.
- Zelfs als u de pieptoon in de instellingen hebt uitgeschakeld, wordt in dit geval een pieptoon gegeven.
- Wanneer tijdens ontvangst van een fax de stroom uitvalt en de gegevens niet worden afgedrukt, wordt er een stroomuitvalrapport afgedrukt.

## Energiebesparing

Na een inactiviteit van 13 minuten wordt het scherm zwart om energie te sparen.

Druk op een willekeurige knop (behalve  $\circlearrowright$  **On**) om terug te keren naar het laatst weergegeven scherm.

# Gebruik van papier en originelen

## Papier

## Papier selecteren

Vóór het afdrukken moet u eerst de juiste papiersoort selecteren. Deze instelling is belangrijk omdat hierdoor wordt bepaald hoe de inkt op het papier wordt aangebracht.

#### **Opmerking:**

- De beschikbaarheid van speciaal afdrukmateriaal kan van land tot land verschillen.
- U vindt het artikelnummer van het volgende speciale afdrukmateriaal van Epson op de website van Epson.

U kunt kiezen uit de volgende papiersoorten en instellingen:

| Papiersoort                                                                       | Instelling<br>op<br>apparaat | Laad-<br>capaci-<br>teit |
|-----------------------------------------------------------------------------------|------------------------------|--------------------------|
| Plain paper (Gewoon papier) *                                                     | Gewoon                       | 12 mm                    |
| Epson Bright White Paper<br>(Epson Papier helderwit)                              | pap.                         | 80 vel                   |
| Epson Premium<br>Ink Jet Plain Paper (Epson<br>Gewoon inkjetpapier Premium)       |                              | 80 vel                   |
| Epson Matte Paper Heavyweight<br>(Epson Mat papier zwaar)                         | Matte                        | 20 vel                   |
| Epson Photo Quality Ink<br>Jet Paper (Epson<br>Inkjetpapier fotokwaliteit)        |                              | 80 vel                   |
| Epson Premium Glossy Photo<br>Paper (Epson Fotopapier<br>glanzend Premium)        | Prem.<br>Glossy              | 20 vel                   |
| Epson Premium Semigloss<br>Photo Paper (Epson Fotopapier<br>halfglanzend Premium) |                              |                          |
| Epson Ultra Glossy Photo<br>Paper (Epson Fotopapier<br>ultraglanzend)             | Ultra<br>Glossy              | 20 vel                   |
| Epson Glossy Photo Paper<br>(Epson Fotopapier glanzend)                           | Photo<br>Paper               | 20 vel                   |

\* U kunt papier gebruiken met een gewicht van 64 tot 90 g/m<sup>2</sup>.

## Papier laden

1. Open de papiersteun en schuif hem uit.

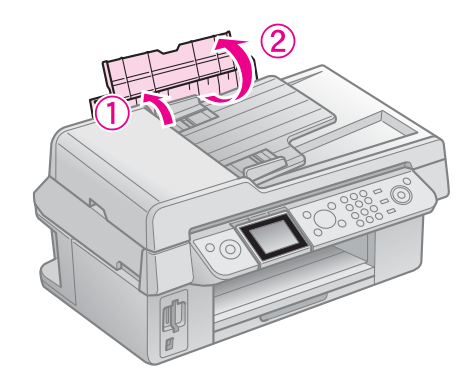

2. Schuif de uitvoerlade en het verlengstuk naar buiten.

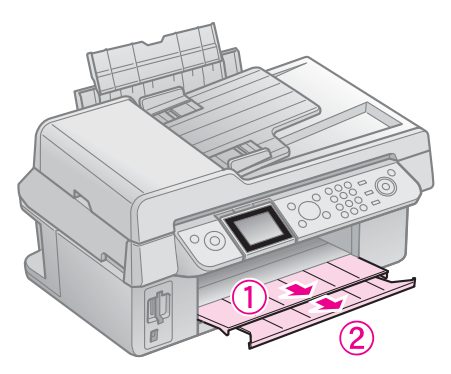

3. Klap de beschermkap van de papiertoevoer naar voren en verschuif de zijgeleider.

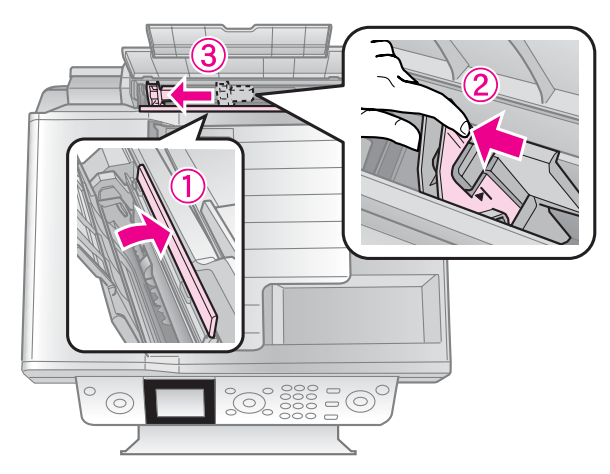

4. Plaats het papier met de korte zijde eerst (ook voor liggende afdrukken) en met de afdrukzijde naar boven in de printer.

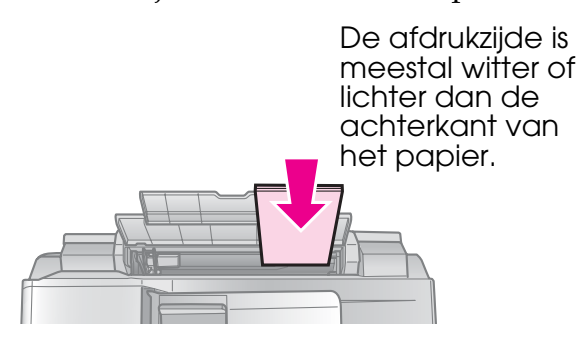

5. Plaats het papier achter de uitstekende delen.

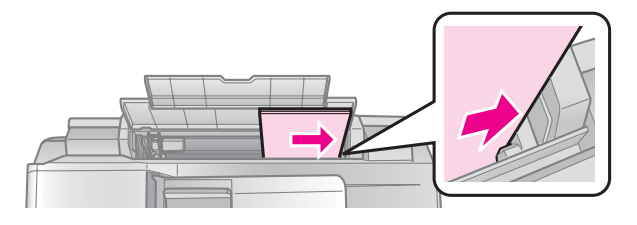

6. Schuif de zijgeleider naar rechts. Het papier moet onder de pijl aan de binnenzijde van de linkerzijgeleider blijven.

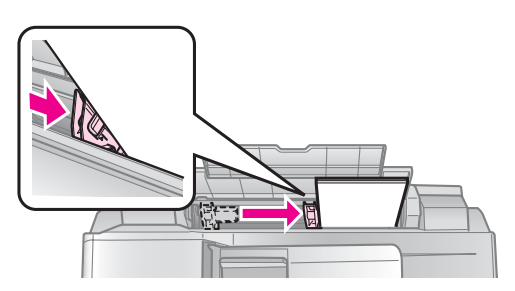

7. Klap de beschermkap van de papiertoevoer naar achteren.

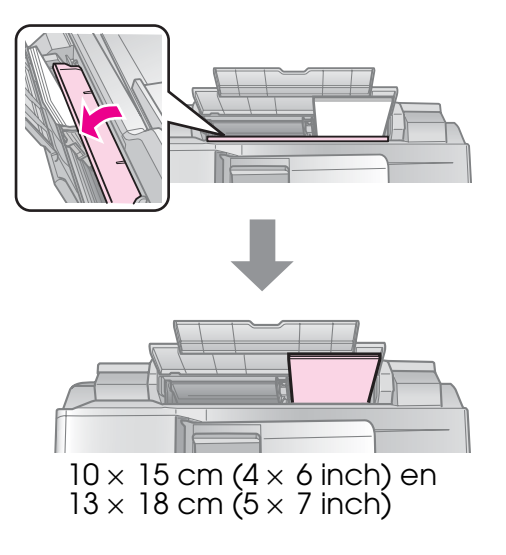

Volg dezelfde stappen voor A4-papier.

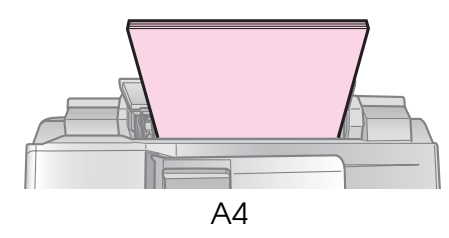

## Originelen

Bij het faxen of kopiëren kunt u de glasplaat of de automatische documenttoevoer selecteren.

## *Originelen op de glasplaat plaatsen*

 Open het deksel en leg het origineel met de bedrukte zijde naar beneden op de glasplaat.

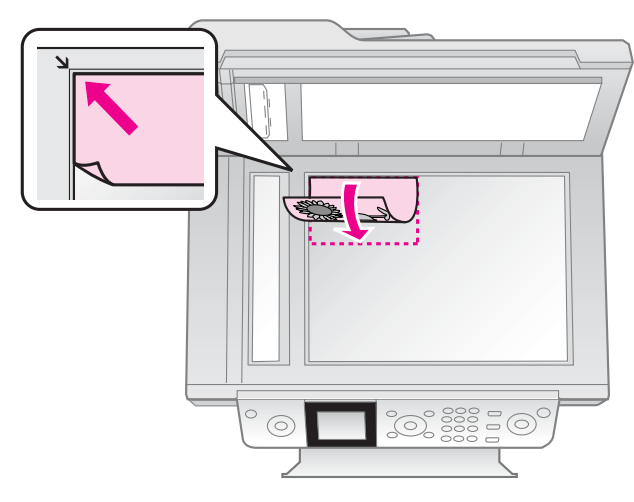

#### Opmerking:

U kunt meer dan één foto op de glasplaat leggen als u foto's kopieert. Zie "Meerdere foto's kopiëren" op pagina 19.

2. Doe het deksel voorzichtig dicht.

## Originelen in de automatische documenttoevoer plaatsen

## Bruikbare originelen

U kunt de volgende originelen in de automatische documenttoevoer plaatsen.

| Formaat | Papierformaat A4/Letter/Legal |
|---------|-------------------------------|
| Туре    | Gewoon papier                 |
| Gewicht | 60 g/m² t/m 95 g/m²           |

| Capaciteit | 30 vellen of 3 mm (A4, Letter)/ |
|------------|---------------------------------|
| ·          | 10 vellen (Legal)               |

#### Let op:

Leg de volgende documenten niet in de automatische documenttoevoer want zij kunnen vastlopen. Deze documenten kunt u op de glasplaat leggen.

- Documenten die aan elkaar vastzitten met paperclips, nietjes enzovoort.
- Documenten waaraan tape of papier is geplakt.
- Foto's, overheadsheets of thermisch transferpapier.
- Depier met een coating.
- Papier dat is gescheurd, gekreukeld, of met gaten.

#### **Opmerking:**

Wanneer u de kopieerfunctie gebruikt in combinatie met de automatische documenttoevoer, staan de afdrukinstellingen vast op zoom - 100%, papiersoort - normaal papier en papierformaat - A4. De afdruk wordt bijgesneden als u een origineel kopieert dat groter is dan A4.

## Originelen plaatsen

#### **Opmerking:**

In de faxmodus en de kopieermodus wordt het pictogram ADF als volgt links op het display weergegeven als er een document geplaatst is in de automatische documenttoevoer.

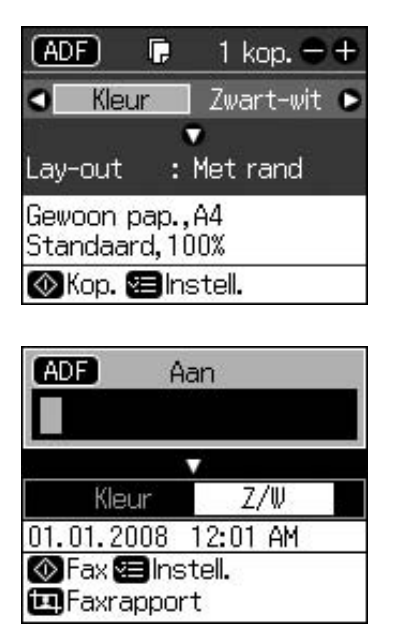

- Wanneer er zowel in de automatische documenttoevoer als op de glasplaat een document geplaatst is, krijgt het document in de automatische documenttoevoer voorrang.
- 1. Tik met de originelen op een vlak oppervlak om de randen gelijk te leggen.

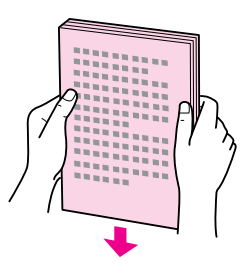

2. Verschuif de zijgeleider op de automatische documenttoevoer.

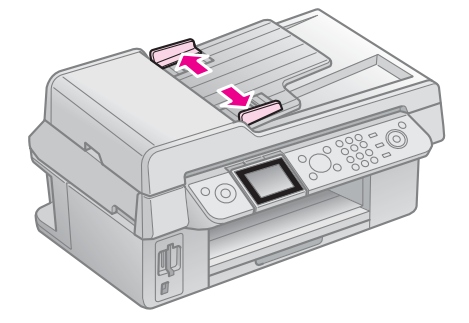

3. Leg de originelen met de bedrukte zijde naar boven en de korte kant naar voren in de automatische documenttoevoer.

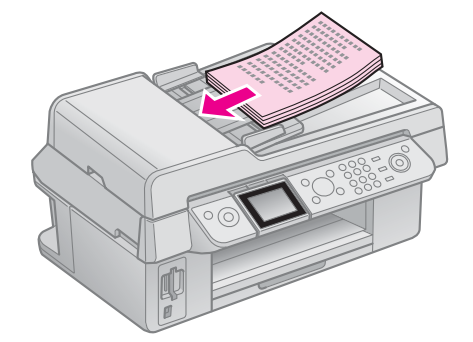

4. Verschuif de zijgeleider totdat deze gelijk ligt met de originelen.

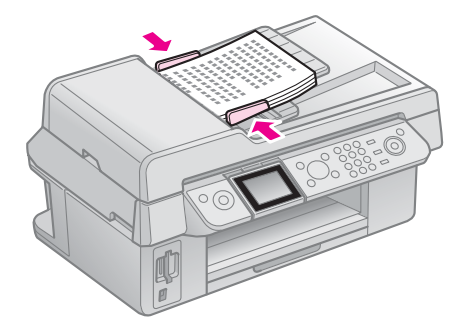

Met dit apparaat kunt u faxberichten verzenden door faxnummers in te voeren of nummers te selecteren uit een lijst met snelkiesnummers. U kunt de informatie in de faxkop aanpassen en verschillende instellingen selecteren voor het afdrukken van rapporten en voor verzending en ontvangst. U kunt het product ook zo instellen dat faxen automatisch worden ontvangen, of dat er om een bevestiging wordt gevraagd voordat er een fax wordt ontvangen.

## Een telefoon of antwoordapparaat aansluiten

Volg de onderstaande stappen om het apparaat op een telefoonlijn aan te sluiten, en om een telefoon/antwoordapparaat voor de ontvangst van normale telefoongesprekken op dezelfde telefoonlijn aan te sluiten.

- 1. Sluit de telefoonkabel vanaf de telefoonaansluiting aan de muur aan op de **LINE**-poort.
- 2. Sluit het ene uiteinde van een andere telefoonkabel aan op het telefoontoestel of antwoordapparaat.

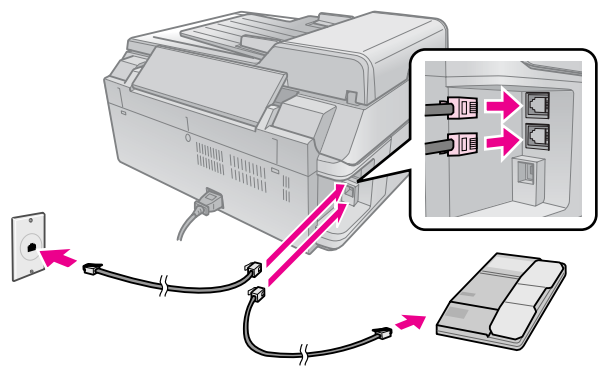

3. Sluit het andere uiteinde van de kabel aan op de **EXT.**-poort aan de achterzijde van het apparaat.

U kunt ook kiezen om faxen handmatig te ontvangen (➡ "Faxen ontvangen" op pagina 16).

## **Faxfuncties instellen**

Voordat u faxen gaat verzenden of ontvangen, kunt u een faxkop maken, uw faxvoorkeuren selecteren en een lijst instellen van snelkiesnummers voor faxnummers die u regelmatig gebruikt.

## De landselectie controleren

Voordat u het apparaat in gebruik neemt, dient u het land te selecteren waar u het product gebruikt.

- 1. Druk op 🕅 Setup.
- 2. Selecteer **Onderhoud** en druk vervolgens op **OK**.

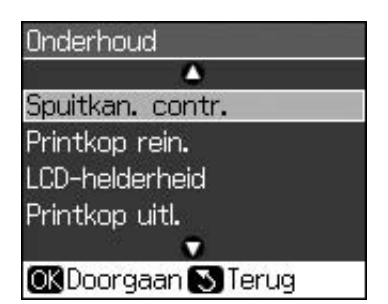

- 3. Selecteer Land en druk vervolgens op OK.
- 4. Wanneer u het land wilt wijzigen, kunt u het met ▲ of ▼ selecteren.
- 5. Druk op **OK**. Er verschijnt een informatiescherm.
- 6. Selecteer **Ja** en druk vervolgens op **OK** om het land te wijzigen.

#### **Opmerking:**

- □ Als u het land niet wilt wijzigen, selecteert u **Nee** en drukt u vervolgens op **OK**.
- Wanneer u het land wijzigt, worden de faxinstellingen teruggezet op de standaardwaarden.
- 7. Druk op 3 **Back** om terug te keren naar het eerste scherm.

# *Gebruik van het bedieningspaneel in de faxmodus*

Wanneer u faxnummers en tekens invoert in de faxmodus, kunt u behalve de cijfertoetsen ook de volgende toetsen gebruiken.

#### Faxnummer invoeren

| ◀, ►                       | Hiermee verplaatst u<br>de cursor naar links<br>of naar rechts.                            |
|----------------------------|--------------------------------------------------------------------------------------------|
| <b>€</b> uro               | Hiermee voegt u een<br>spatie in of verplaatst<br>u de cursor één teken<br>naar rechts.    |
| <b>4</b><br>↓              | Hiermee verwijdert u<br>een teken of<br>verplaatst u de cursor<br>één plaats naar links.   |
| <b>©</b> ∕ <b></b> <u></u> | Hiermee voegt u een<br>pauze (-) in en<br>verplaatst u de cursor<br>één teken naar rechts. |

#### **Tekens** invoeren

| ¤ Display/Crop    | Hiermee wisselt u voor<br>het invoeren van tekens<br>tussen hoofdletters,<br>kleine letters en cijfers. |
|-------------------|----------------------------------------------------------------------------------------------------|
| ◀, ►              | Hiermee verplaatst u<br>de cursor naar links<br>of naar rechts.                                         |
| € <sup>Auto</sup> | Hiermee voegt u een<br>spatie in of verplaatst<br>u de cursor één teken<br>naar rechts.                 |
| *                 | Hiermee verwijdert u<br>een teken of<br>verplaatst u de cursor<br>één plaats naar links.                |

## Een faxkop maken

Voordat u faxen gaat verzenden of ontvangen, kunt u een faxkop maken door informatie toe te voegen zoals uw naam of telefoonnummer.

#### Faxkopgegevens invoeren

- 1. Druk op **N Setup**.
- 2. Selecteer **Faxinstell.** en druk vervolgens op **OK**.

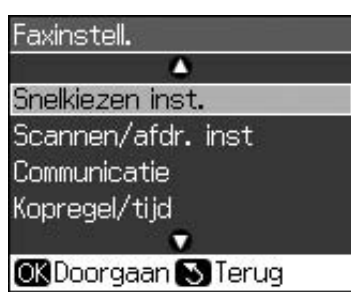

- 3. Selecteer **Kopregel/tijd** en druk vervolgens op **OK**.
- 4. Selecteer **Kopregel** en druk vervolgens op **OK**. Het scherm voor invoer van de kopregel verschijnt.

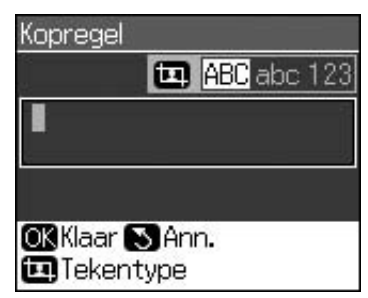

- Met het numerieke toetsenbord en andere knoppen op het bedieningspaneel kunt u de kopgegevens invoeren (➡ "Gebruik van het bedieningspaneel in de faxmodus" op pagina 11). U kunt maximaal 40 tekens invoeren.
- 6. Druk op **OK**. U keert terug naar **Kopregel/tijd**.

## Datum en tijd instellen

Na het invoeren van de kopregel kunt u de datum en tijd instellen of wijzigen.

 Selecteer Dat./tijd in het menu Kopregel/tijd en druk vervolgens op OK. Het scherm Dat./tijd verschijnt.

| Dat.: | ¢mm.dd. | ууу |
|-------|---------|-----|
|       | ▶01.01. | 200 |
| Tijd: | 12u     |     |
|       | 12:01   | AM  |

- 2. Druk op  $\blacktriangle$  of  $\blacktriangledown$  om de datumindeling te selecteren en druk vervolgens op  $\triangleright$ .
- 3. Wijzig de datum met het numerieke toetsenbord.

#### Opmerking:

Als u de zomertijd wilt selecteren, zet u **Zomertijd** op **Aan**.

- Druk op ▲ of ▼ om de 12-uurs- of 24-uursindeling te selecteren en druk vervolgens op ►.
- 5. Wijzig de tijd met het numerieke toetsenbord.
- Wanneer u de 12-uursindeling hebt geselecteerd, selecteert u nu AM of PM met ▲ of ▼.
- 7. Druk op **OK**. U keert terug naar **Kopregel/tijd**.

#### **Opmerking:**

Als u de zomertijd wilt selecteren, zet u **Zomertijd** op **Aan**.

#### Uw telefoonnummer instellen

1. Selecteer **Uw telefoonnummer** in het menu Kopregel/tijd en druk vervolgens op **OK**. Het scherm voor invoer van het telefoonnummer verschijnt.

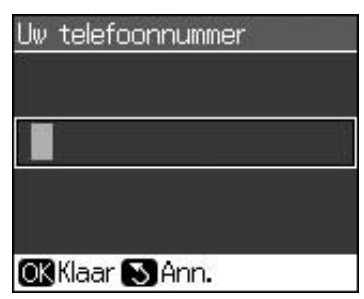

2. Met het numerieke toetsenbord en andere knoppen op het bedieningspaneel kunt u uw telefoonnummer invoeren

(➡ "Gebruik van het bedieningspaneel in de faxmodus" op pagina 11). U kunt maximaal 20 cijfers invoeren.

#### **Opmerking:**

Wanneer u uw telefoonnummer invoert, werkt de knop "\*" niet en functioneert de knop "#" als "+" (voor internationale telefoongesprekken).

3. Druk op **OK**. U keert terug naar **Kopregel/tijd**.

## De lijst met snelkiesnummers instellen

U kunt een lijst maken met maximaal 60 faxnummers die u als snelkiesnummers wilt instellen, zodat u deze snel kunt selecteren bij het faxen. U kunt ook de namen van de ontvangers toevoegen, en u kunt de lijst met snelkiesnummers afdrukken.

#### Een nieuwe lijst met snelkiesnummers maken

- 1. Druk op 🕅 Setup.
- 2. Selecteer **Faxinstell**. en druk vervolgens op **OK**.

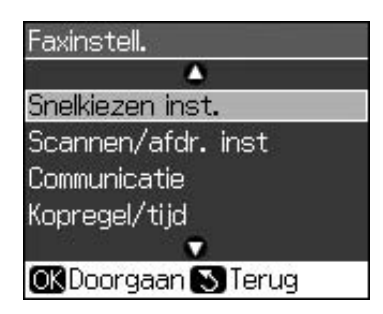

- 3. Selecteer **Snelkiezen inst.** en druk vervolgens op **OK**.
- 4. Selecteer **Nieuw** en druk vervolgens op **OK**. U ziet de beschikbare snelkiesnummers.

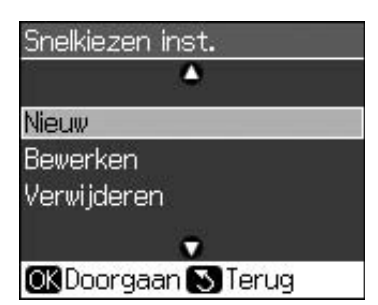

- 5. Selecteer of typ het snelkiesnummer dat u wilt registreren. U kunt maximaal 60 nummers registreren.
- 6. Druk op OK.
- 7. Met het numerieke toetsenbord en andere knoppen op het bedieningspaneel kunt u het telefoonnummer invoeren
  (➡ "Gebruik van het bedieningspaneel in de faxmodus" op pagina 11). U kunt maximaal 64 cijfers invoeren.
- 8. Druk op **OK**.
- Met het numerieke toetsenbord en andere knoppen op het bedieningspaneel kunt u een naam invoeren als aanduiding voor het snelkiesnummer (➡ "Gebruik van het bedieningspaneel in de faxmodus" op pagina 11). U kunt maximaal 30 tekens invoeren.
- 10. Druk op **OK**. U keert terug naar **Snelkiezen inst**.
- 11. Herhaal stap 4 tot en met 10 als u nog een snelkiesnummer wilt instellen.

### Snelkiesnummers bewerken

 Selecteer **Bewerken** in het menu Snelkiezen inst. en druk vervolgens op **OK**. De geregistreerde snelkiesnummers worden weergegeven.

| 01 XXXX             |
|---------------------|
| 02 XXXX             |
| 03 XXXX             |
| 04 XXXX             |
| 05 XXXX             |
|                     |
| OK Doorgaan 🔊 Terug |

- 2. Selecteer of typ het snelkiesnummer dat u wilt bewerken en druk vervolgens op **OK**.
- Met het numerieke toetsenbord en andere knoppen op het bedieningspaneel kunt u het telefoonnummer wijzigen (➡ "Gebruik van het bedieningspaneel in de faxmodus" op pagina 11).
- 4. Druk op OK.
- 5. Met het numerieke toetsenbord en andere knoppen op het bedieningspaneel kunt u de naam voor het snelkiesnummer wijzigen (➡ "Gebruik van het bedieningspaneel in de faxmodus" op pagina 11).
- 6. Druk op **OK**. U keert terug naar **Snelkiezen inst**.

## Snelkiesnummers verwijderen

 Selecteer Verwijderen in het menu Snelkiezen inst. en druk vervolgens op OK. De geregistreerde snelkiesnummers worden weergegeven.

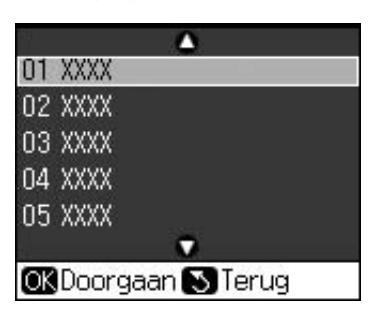

- 2. Selecteer of typ het snelkiesnummer dat u wilt verwijderen en druk vervolgens op **OK**.
- Er verschijnt een bevestigingsbericht. Druk op OK om het nummer te verwijderen, of druk op S Back om de verwijdering te annuleren. U keert terug naar Snelkiezen inst.

## Een fax verzenden

Leg voordat u een fax verzendt uw origineel op de glasplaat of in de automatische

documenttoevoer (➡ "Kopiëren" op pagina 19). Verzend vervolgens de fax door een faxnummer in te voeren, het vorige faxnummer te herhalen of een nummer te selecteren in de snelkieslijst.

## Een faxnummer invoeren of herhalen

1. Druk op 🗇 **Fax** om naar de faxmodus te gaan.

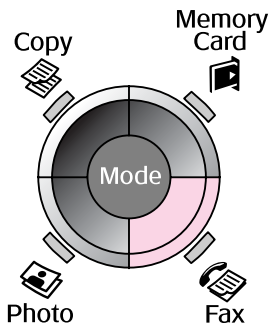

2. Voer met de toetsen op het numerieke toetsenbord het faxnummer in. U kunt maximaal 64 cijfers invoeren.

| - A         | lan      |  |
|-------------|----------|--|
|             | •        |  |
| Kleur       | Z/₩      |  |
| 01.01.2007  | 12:05 AM |  |
| 🐼 Fax 🗐 Ins | stell.   |  |
| Faxrappo    | rt       |  |

Druk op ♥/¥ als u het laatst gebruikte faxnummer wilt herhalen. U hoeft dan geen faxnummer in te voeren. Het laatst gebruikte faxnummer wordt op het display weergegeven.

- 3. Druk op ▼.
- 4. Selecteer Kleur of Z/W.

Druk op *i***≡ Menu** als u de resolutie of het contrast wilt wijzigen. U kunt dit hier instellen of wijzigen.

Ook kunt u het tijdstip instellen waarop u het faxbericht wilt verzenden (➡ "Verzendtimer" op pagina 15).

- 5. Druk op **OK**. Het scherm met informatie over de verzending verschijnt.
- 6. Druk op **\$ Start**.

# Nederlands

#### **Opmerking:**

- Als het faxapparaat van de ontvanger alleen in zwart-wit afdrukt, worden de faxgegevens automatisch in zwart-wit verzonden, ongeacht of u Kleur of Z/W hebt geselecteerd.
- ❑ Als u het faxen wilt annuleren, drukt u op
   ⊘ Stop/Clear.
- 7. Nadat het origineel is gescand, verschijnt het volgende scherm.

| 🕫 Informatie       |  |
|--------------------|--|
| Nog een pagina?    |  |
| <b>OK</b> Ja 🔊 Nee |  |

Druk op **OK** als u nog een pagina wilt faxen. Open de documentkap, verwijder het eerste origineel, leg het volgende origineel op de glasplaat en sluit de documentkap. Druk vervolgens op **OK** om de volgende pagina te faxen. Herhaal deze stappen om nog meer pagina's te faxen.

Druk op 5 **Back** als u geen pagina's meer hoeft te faxen. De printer kiest het faxnummer en faxt het document.

#### **Opmerking:**

- Als het faxnummer bezet is of een ander probleem optreedt met de verbinding, wordt op het scherm informatie over de nummerherhaling weergegeven en kiest het apparaat het nummer opnieuw na één minuut. Wacht op de herhaling of druk op
   tijdens het aftellen voor de nummerherhaling om het nummer direct te herhalen.
- De documenten die tot zover zijn gescand, worden na 20 seconden verzonden.

## Een faxnummer snelkiezen

1. Druk op 🗇 **Fax** om naar de faxmodus te gaan.

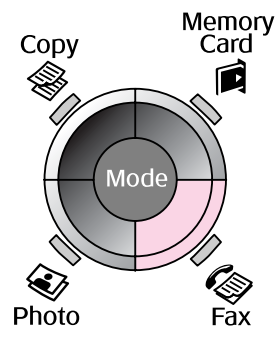

- 2. Druk op 뜢.
- 3. Selecteer of typ het snelkiesnummer waarnaar u een fax wilt verzenden en druk vervolgens op **OK**.

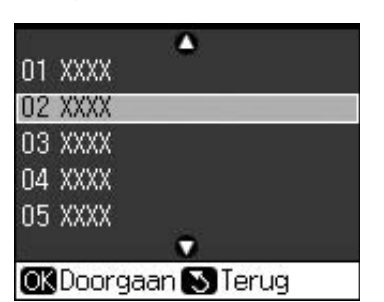

4. Herhaal stap 3 tot en met 7 in het vorige gedeelte om de fax te verzenden.

## Verzendtimer

U kunt opgeven op welk tijdstip u de fax wilt verzenden.

- Voer stap 1 tot en met 4 uit van Een faxnummer invoeren of herhalen (♥ "Een faxnummer invoeren of herhalen" op pagina 14).
- 2. Druk op *i***≡ Menu** en selecteer vervolgens **Geres. verz**.
- 3. Druk op  $\blacktriangleright$  en vervolgens op  $\blacktriangledown$ .
- 4. Selecteer Tijd en druk vervolgens op OK.
- 5. Druk opnieuw op **OK**. De verzendtimer verschijnt op het display.

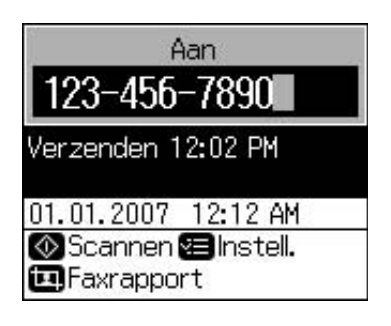

#### 6. Druk op **\$ Start**.

Wanneer de fax is gescand, wordt deze op het door u opgegeven tijdstip verzonden.

## Faxen verzenden met het aangesloten telefoontoestel

Wanneer uw telefoontoestel op het apparaat is aangesloten, kunt u faxen verzenden nadat er een verbinding tot stand is gebracht.

- Leg het originele document of de foto op de glasplaat (➡ "Kopiëren" op pagina 19).
- 2. Kies een nummer op het telefoontoestel dat op de printer is aangesloten. Het onderstaande scherm verschijnt.

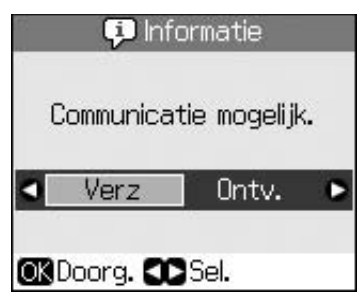

- 3. Selecteer **Verz** en druk vervolgens op **OK**.
- Voer stap 4 tot en met 7 uit van Een fax verzenden (➡ "Een faxnummer invoeren of herhalen" op pagina 14).
- 5. Leg de hoorn van het telefoontoestel op de haak.

#### **Opmerking:**

Als u het faxen wilt annuleren, drukt u op ⊚ Stop/Clear.

## Faxen ontvangen

In de modus Automatisch beantwoorden ontvangt het apparaat automatisch faxberichten en drukt deze af.

## Het papierformaat selecteren

Zorg er voordat u faxen gaat ontvangen, voor dat er normaal papier in de printer is geplaatst, en stel het papierformaat in op het gebruikte papier. Controleer ook of de instelling voor automatisch verkleinen zo is ingesteld dat faxen op het gewenste formaat worden ontvangen (➡ "Instellingen voor verzenden en ontvangen" op pagina 17).

#### **Opmerking:**

Controleer of het ingestelde papierformaat overeenkomt met het papier dat u hebt geplaatst. Wanneer de pagina's van het binnenkomende faxbericht groter zijn dan het gebruikte papier, wordt de fax ofwel verkleind zodat deze op de pagina past, ofwel op meerdere pagina's afgedrukt, afhankelijk van de instelling voor automatisch verkleinen (➡ "Instellingen voor verzenden en ontvangen" op pagina 17).

## De ontvangstmodus omschakelen

Wanneer er een telefoon met een antwoordapparaat is aangesloten, kunt u de antwoordtijd voor de telefoon en het apparaat instellen, en wordt er een verbinding tot stand gebracht nadat de andere partij (fax of beller) heeft gereageerd. Wanneer er een fax binnenkomt, kunt u het apparaat zo instellen dat deze automatisch wordt ontvangen.

- 1. Druk op 17 Setup.
- 2. Selecteer **Faxinstell.** en druk vervolgens op **OK**.
- 3. Selecteer **Communicatie** en druk vervolgens op **OK**.
- 4. Selecteer **Belsignalen** en druk vervolgens op ►.
- 5. Stel het aantal belsignalen in voordat de oproep wordt beantwoord en druk vervolgens op **OK**.
- 6. Stel het aantal belsignalen voordat het antwoordapparaat opneemt, in op een lagere waarde dan de instelling voor **Belsignalen**.

Zie de documentatie bij de telefoon voor de instelmethode.

7. Druk op 🖤 om de modus voor automatische beantwoording in te schakelen.

Gebruik bijvoorbeeld de volgende procedure als **Belsignalen** is ingesteld op vijf, en het antwoordapparaat op vier.

#### Wanneer de telefoon vóór het vierde belsignaal wordt opgenomen, of wanneer het antwoordapparaat bij het vierde belsignaal opneemt

Als het signaal afkomstig is van een fax, wordt automatisch verbinding gemaakt met dit apparaat en wordt de fax ontvangen. Als het signaal afkomstig is van een normale telefoon, kan de telefoon op normale wijze worden gebruikt of kan de beller een bericht inspreken op het antwoordapparaat.

#### Wanneer het vijfde belsignaal klinkt en de aangesloten telefoon geen antwoordapparaat heeft, of het antwoordapparaat is uitgeschakeld

Het apparaat brengt een verbinding tot stand met de telefoonlijn. Wanneer het signaal afkomstig is van een fax, wordt de fax ontvangen en afgedrukt.

Het apparaat brengt een verbinding tot stand met de telefoonlijn. Wanneer het signaal afkomstig is van een beller, wordt nog steeds de faxmodus ingeschakeld.

#### **Opmerking:**

- Wanneer wordt begonnen met de automatische ontvangst van een fax, wordt de lijn van de telefoon naar het apparaat overgeschakeld en wordt de telefoon uitgeschakeld. Leg als er een fax wordt ontvangen, de haak weer op het toestel en wacht tot de fax binnen is.
- De instelling Belsignalen is niet op alle locaties beschikbaar.

## Handmatig faxen ontvangen

Wanneer uw telefoontoestel op het apparaat is aangesloten en de modus voor automatische beantwoording is uitgeschakeld, kunt u faxgegevens ontvangen nadat er een verbinding tot stand is gebracht.

- Plaats normaal papier in de papiertoevoer.
   (➡ "Papier laden" op pagina 8)
- 2. Wanneer de telefoon overgaat, neemt u de hoorn op van het toestel dat op de printer is aangesloten. Het onderstaande scherm verschijnt.

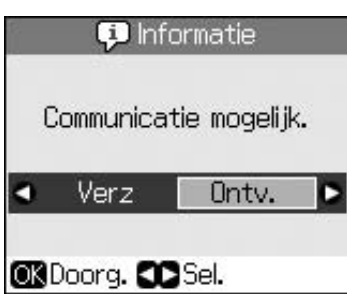

- 3. Selecteer Ontv. en druk vervolgens op OK.
- 4. Druk op **Start** als u de fax wilt ontvangen.
- 5. Leg de hoorn weer op de haak als het bovenstaande scherm verschijnt.

## Instellingen voor verzenden en ontvangen

Dit apparaat is ingesteld voor verzending en ontvangst van faxen met de volgende standaardinstellingen.

| Instelling en opties | Beschrijving                                                                                                    |
|----------------------|----------------------------------------------------------------------------------------------------|
| Pap.form.            | <b>A4</b> , <b>Letter</b> , <b>Legal</b><br>De standaardwaarde is<br>afhankelijk van de locatie.                                                                                                    |
|                      | Het formaat van het papier<br>dat in het apparaat is<br>geplaatst voor het<br>afdrukken van ontvangen<br>faxberichten.                                                                                                    |
| Autom. verkl.        | Aan (standaard), Uit                                                                                                    |
|                      | Geeft aan of grote<br>binnenkomende faxen<br>worden verkleind zodat ze<br>op het geselecteerde<br>papierformaat passen, of<br>dat ze op het<br>oorspronkelijke formaat op<br>meerdere vellen worden<br>afgedrukt.                                                                                                    |
| Ltst. verz.          | Uit, Bij fout (standaard), Bij<br>vrz                                                                                                    |
|                      | Geeft aan of het apparaat<br>wel of geen rapport afdrukt<br>voor uitgaande<br>faxberichten, en wanneer<br>dit wordt afgedrukt.<br>Selecteer <b>Uit</b> om geen<br>rapporten af te drukken,<br>selecteer <b>Bij fout</b> om alleen<br>rapporten af te drukken als<br>er een fout optreedt, of<br>selecteer <b>Bij vrz</b> om een<br>rapport af te drukken voor<br>elke fax die u verzendt. |

| Instelling en<br>opties | Beschrijving                                                                                                    |
|-------------------------|----------------------------------------------------------------------------------------------------|
| DRD                     | All (standaard), Eén,<br>Twee, Drie,<br>Twee/drie/Aan, Uit<br>Deze optie verschilt per<br>locatie.                                                                                                    |
|                         | Hier wordt aangegeven<br>welk type belpatroon u wilt<br>gebruiken voor de<br>ontvangst van<br>faxberichten. Als u een<br>andere optie wilt selecteren<br>dan <b>All</b> moet uw<br>telefoonsysteem zijn<br>ingesteld voor gebruik van<br>verschillende belpatronen. |
| ECM: Aan/Uit            | Aan (standaard), Uit                                                                                                    |
|                         | Geeft aan of de Error<br>Correction Mode<br>(foutcorrectie) wordt<br>gebruikt en er automatisch<br>wordt gevraagd een fax<br>opnieuw te laten<br>verzenden als er bij de<br>ontvangst fouten zijn<br>gedetecteerd.                                                  |
| V.34: Aan/Uit           | Aan (standaard), Uit                                                                                                    |
|                         | De snelheid waarmee<br>faxen worden verzonden<br>en ontvangen.<br><b>Aan</b> is 33,6 Kbps en <b>Uit</b> is<br>14,4 Kbps.                                                                                                    |
| Belsignalen             | 1, 2, 3, 4, 5, 6, 7, 8, 9<br>De standaardwaarde is<br>afhankelijk van de locatie.<br>Mogelijk wordt deze<br>instelling niet<br>weergegeven. Dit is<br>afhankelijk van de locatie.                                                                                   |
|                         | Het aantal belsignalen<br>waarna het apparaat<br>automatisch een fax<br>ontvangt.                                                                                                    |

| Instelling en opties  | Beschrijving                                                                                                    |
|-----------------------|----------------------------------------------------------------------------------------------------|
| Kiestoonde-<br>tectie | Aan (standaard), Uit                                                                                                    |
|                       | Wanneer u deze instelling<br>op <b>Aon</b> zet, kiest het<br>apparaat automatisch als<br>het een kiestoon<br>waarneemt.                                                                                       |
|                       | Het apparaat kan mogelijk<br>geen kiestoon waarnemen<br>wanneer er een PBX<br>(Private Branch Exchange)<br>of TA (Terminal Adaptor)<br>op is aangesloten. Zet<br>deze instelling in dat geval<br><b>Uit</b> . |
| Resolutie             | Std. (standaard), Fijn, Foto                                                                                                    |
|                       | Hiermee wordt de resolutie<br>ingesteld voor het lezen<br>van documenten en voor<br>afdrukken.                                                                                                    |
| Contrast              | <b>±0</b> (standaard), <b>+4</b> tot <b>-4</b>                                                                                                    |
|                       | Hiermee wordt het contrast<br>ingesteld voor het lezen<br>van documenten en voor<br>afdrukken.                                                                                                    |

#### **Opmerking:**

- Het formaat van de kopie kan afwijken van dat van de originele afbeelding.
- Afhankelijk van het soort papier dat u gebruikt, kan de afdrukkwaliteit boven en onder aan de afdruk minder zijn of kunnen deze delen vegen vertonen.

## Foto's kopiëren

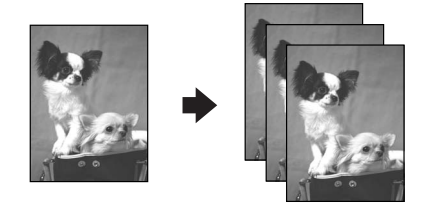

U kunt foto's van  $30 \times 40$  mm tot  $127 \times 178$  mm kopiëren. U kunt ook twee foto's tegelijk kopiëren.

1. Druk op 🏵 Photo.

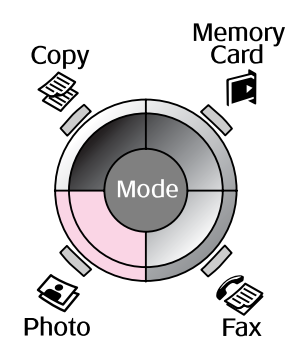

2. Druk op OK.

#### **Opmerking:**

Als uw foto's in de loop der tijd wat verkleurd zijn, selecteert u Aan om ze op te frissen.

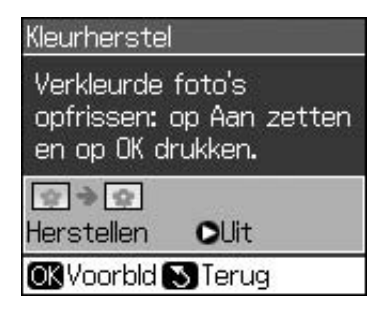

- Als u Kleurherstel op Aan zet voor een foto met normale kleuren, wordt de foto mogelijk niet goed afgedrukt.
- 3. Druk op **OK**. Er wordt een afdrukvoorbeeld van de foto gemaakt.
- 4. Kies het aantal exemplaren.
- Druk op *i* → Menu en wijzig de instellingen (→ "Afdrukinstellingen voor de fotomodus" op pagina 41). Druk vervolgens op OK.
- 6. Druk op **\$ Start**.

#### **Opmerking:**

Als de randen niet worden meegekopieerd, moet u het origineel iets verder uit de hoek leggen.

## Meerdere foto's kopiëren

Leg elke foto horizontaal.

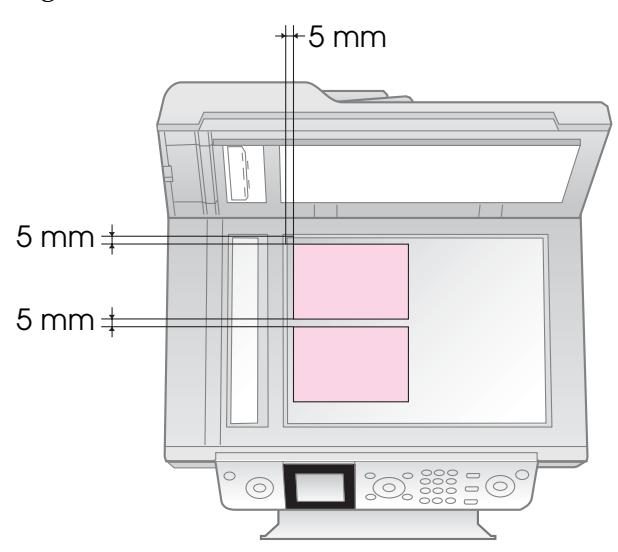

#### **Opmerking:**

- U kunt twee foto's van 10 × 15 cm (4 × 6 inch) tegelijk kopiëren. Als de randen van de foto's niet goed wordt afgedrukt, kunt u beter één foto tegelijk kopiëren.
- □ Leg foto's 5 mm van de rand van de glasplaat. Wanneer u twee foto's op de glasplaat legt, moet u ook minimaal 5 mm ruimte tussen de foto's laten.
- ❑ U kunt foto's met verschillende formaten tegelijk kopiëren, zolang de foto's maar groter zijn dan 30 × 40 mm en deze allemaal binnen het gebied van 216 × 297 mm passen.

## Foto's bijsnijden en vergroten

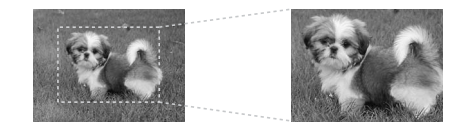

Wanneer u een foto kopieert, kunt u alleen het hoofdonderwerp afdrukken terwijl u de rest van de foto wegsnijdt.

- 1. Druk op 🏵 Photo.
- 2. Zie "Foto's kopiëren" op pagina 19 en voer stap 2 t/m 4 uit.

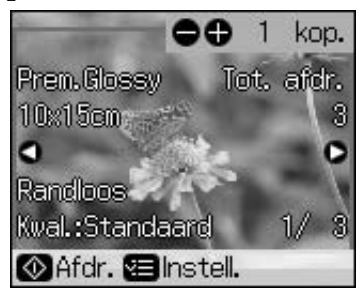

3. Druk op 🛱 **Display/Crop**. Het scherm voor bijsnijden wordt weergegeven.

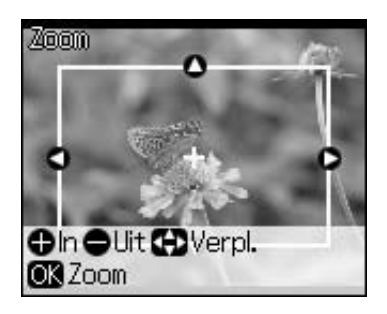

4. Gebruik de volgende knop om het gedeelte in te stellen dat u wilt bijsnijden.

| Exemplaren                                                                    | Grootte van kader  |
|-------------------------------------------------------------------------------|--------------------|
| <b>+</b> , <b>-</b>                                                           | wijzigen.          |
| $\blacktriangle, \blacktriangledown, \blacktriangleleft, \blacktriangleright$ | Kader verplaatsen. |

5. Druk op **OK** om het bijgesneden beeld te bevestigen.

#### **Opmerking:**

Als u de positie van het kader opnieuw wilt aanpassen, drukt u op 3 **Back** om naar het vorige scherm terug te keren.

6. Druk op **OK** wanneer alles naar wens is.

#### **Opmerking:**

Het pictogram ( wordt weergegeven op de bijgesneden afbeelding.

- 7. Kies het aantal exemplaren.
- Druk op *i* → Menu en wijzig de instellingen (→ "Afdrukinstellingen voor de fotomodus" op pagina 41). Druk vervolgens op OK om de nieuwe instellingen toe te passen.
- 9. Druk op **\$ Start**.

## Documenten kopiëren

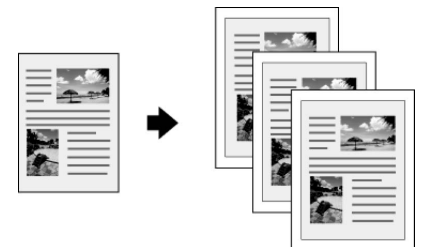

1. Druk op **© Copy**.

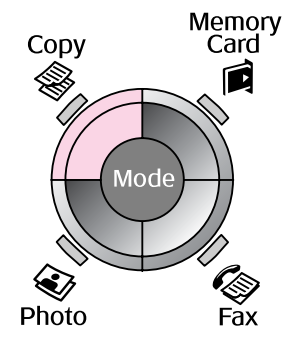

2. Selecteer de gewenste kopieerinstellingen.

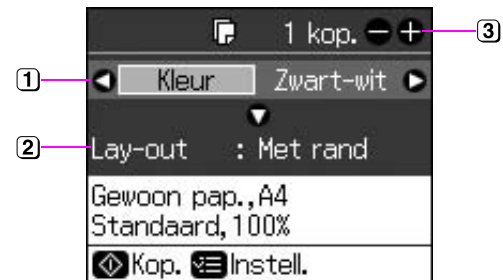

- Selecteer Kleur voor kleurenkopieën of Zwart-wit voor zwart-witkopieën.
- Selecteer de lay-out.
- 3 Stel het aantal exemplaren in.
- Druk op *i* → Menu om de instellingen te wijzigen (→ "Afdrukinstellingen voor de kopieermodus" op pagina 39). Druk vervolgens op OK.
- 4. Druk op  $\diamondsuit$  **Start**.

#### **Opmerking:**

Als de randen niet worden meegekopieerd, moet u het origineel iets verder uit de hoek leggen.

# Afdrukken vanaf een geheugenkaart

## Geheugenkaarten

## Geheugenkaart in de sleuf plaatsen

#### **Opmerking:**

Als een digitale camera op de printer is aangesloten, moet u die eerst losmaken voordat u een geheugenkaart in de printer steekt.

1. Controleer of alle sleuven leeg zijn. Steek vervolgens de geheugenkaart in de sleuf.

#### Let op:

- Plaats niet meer dan één geheugenkaart tegelijk.
- Duw niet te hard bij het plaatsen van de geheugenkaart. Geheugenkaarten passen niet helemaal in de sleuf.
- Kijk goed in welke richting u de kaart moet plaatsen. Breng indien nodig ook altijd eerst de adapter aan voordat u de kaart plaatst. Anders loopt u het risico dat u de kaart niet meer uit de printer krijgt.

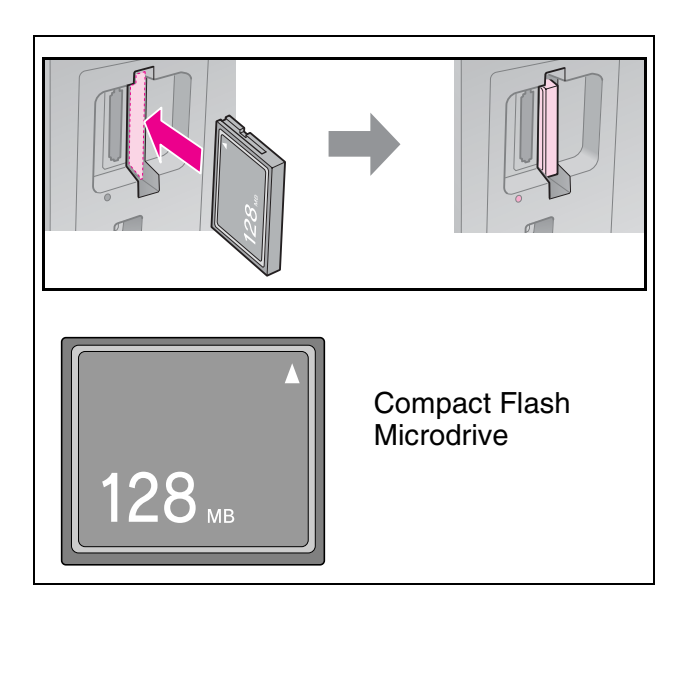

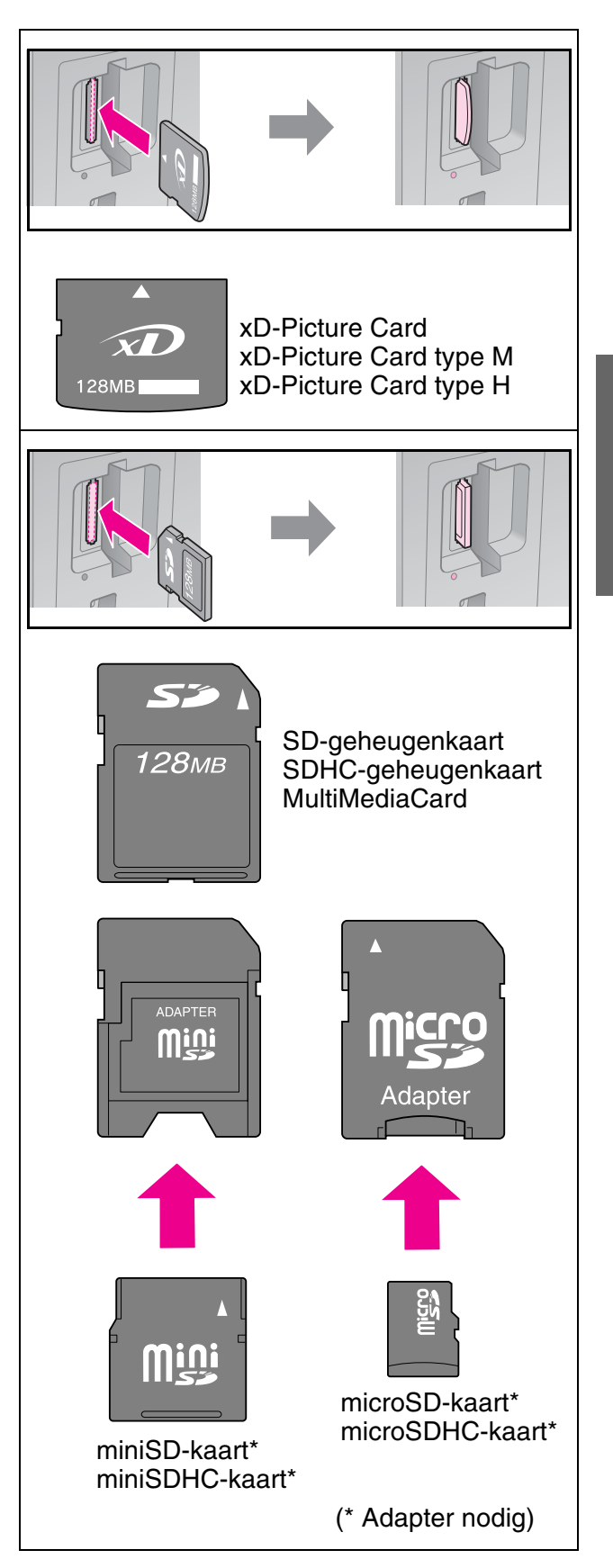

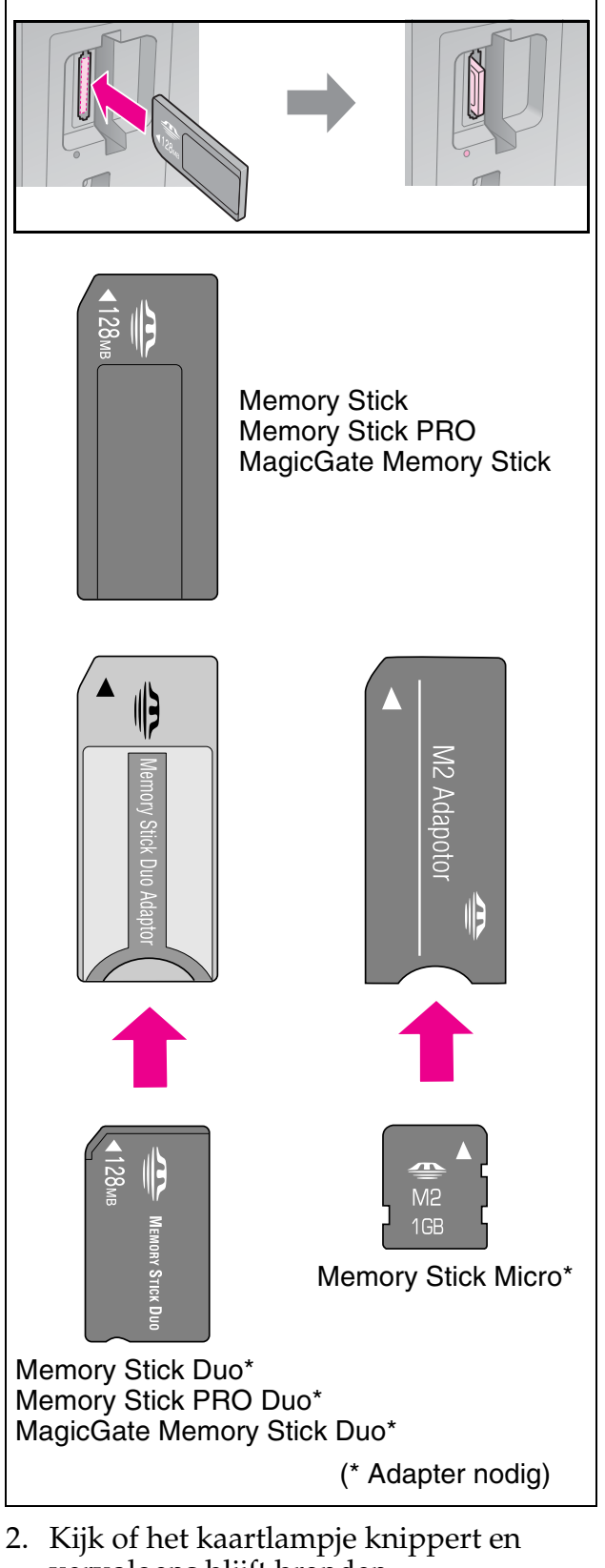

vervolgens blijft branden.

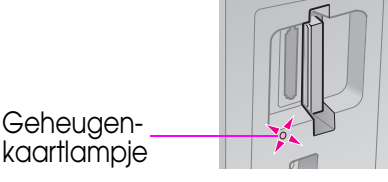

## Geheugenkaarten verwijderen

- 1. Controleer of het kaartlampje niet knippert.
- 2. Trek de geheugenkaart recht uit de sleuf.

## Foto's afdrukken

1. Druk op 🖻 Memory Card.

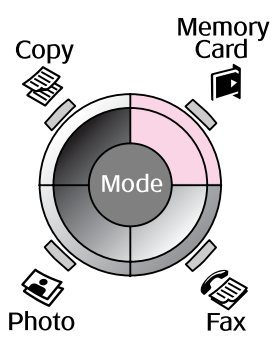

2. Selecteer een van de instellingen uit de volgende tabel voor het weergeven of afdrukken van de foto's en druk vervolgens op **OK**. Volg de onderstaande instructies om op te geven welke foto's en hoeveel exemplaren u wilt afdrukken.

| Weergeven en afdr.                    |
|---------------------------------------|
| Selecteer foto's<br>om af te drukken. |
| OK Doorg. 🜑 Sel.                      |

| Instelling                 | Instructies                                                                                                    |
|----------------------------|----------------------------------------------------------------------------------------------------|
| Weerge-<br>ven en<br>afdr. | Selecteer een foto en stel het aantal exemplaren in.                                                                                                    |
| Alle foto's<br>afdrukken   | Druk op <b>OK</b> . Stel het aantal<br>exemplaren in. Met ◀ of ►<br>kunt u alle foto's weergeven.                                                        |
| Afdruk-<br>ken op<br>datum | Selecteer de datum, plaats<br>een vinkje en druk op <b>OK</b> .<br>Druk opnieuw op <b>OK</b> en<br>selecteer een foto. Stel het<br>aantal exemplaren in. |
| Index<br>afdrukken         | Zie "Foto's selecteren en<br>afdrukken met behulp van<br>een index" op pagina 23.                                                                        |

| Instelling           | Instructies                                                                                                    |
|----------------------|----------------------------------------------------------------------------------------------------|
| Diavoor-<br>stelling | De printer geeft de foto's in<br>de volgorde weer waarin ze<br>op de geheugenkaart staan.<br>Wanneer u de foto ziet die u<br>wilt afdrukken, drukt u op <b>OK</b><br>en stelt u het aantal<br>exemplaren in. |
|                      | Als u nog meer foto's wilt<br>afdrukken, selecteert u die<br>nu. Stel vervolgens het<br>aantal exemplaren in.                                                                                                |

- Druk op ⇐ Menu en wijzig de instellingen (➡ "Afdrukinstellingen voor de geheugenkaartmodus" op pagina 40). Druk vervolgens op OK.
- 4. Druk op **\$ Start**.

#### **Opmerking:**

De instellingen van de printer worden bewaard wanneer het apparaat is uitgeschakeld.

# Foto's bijsnijden en vergroten

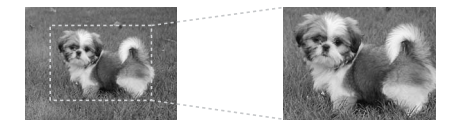

- 1. Druk op Ammory Card.
- Selecteer de foto die u wilt bijsnijden met de optie Weergeven en afdr.
   (➡ "Foto's afdrukken" op pagina 22).
- 3. Druk op 🛱 Display/Crop.
- 4. Zie "Foto's bijsnijden en vergroten" op pagina 20 en voer stap 4 t/m 7 uit.
- Druk op *i* → Menu en wijzig de instellingen (→ "Afdrukinstellingen voor de geheugenkaartmodus" op pagina 40). Druk vervolgens op OK.
- 6. Druk op **\$ Start**.

## Afdrukken met DPOF-instellingen

Als uw camera DPOF ondersteunt, kunt u daarmee vooraf de af te drukken foto's en het gewenste aantal exemplaren selecteren terwijl de geheugenkaart zich nog steeds in de camera bevindt. Zie de handleiding van de camera voor meer informatie.

- Steek een geheugenkaart met DPOF-gegevens in de sleuf (→ pagina 21).
- 2. Druk op OK.
- Druk op *i* → Menu en wijzig de instellingen (→ "Afdrukinstellingen voor de geheugenkaartmodus" op pagina 40). Druk vervolgens op OK.
- 4. Druk op **\$ Start**.

## Foto's selecteren en afdrukken met behulp van een index

U kunt de foto's die u wilt afdrukken, selecteren op een index.

#### Index afdrukken

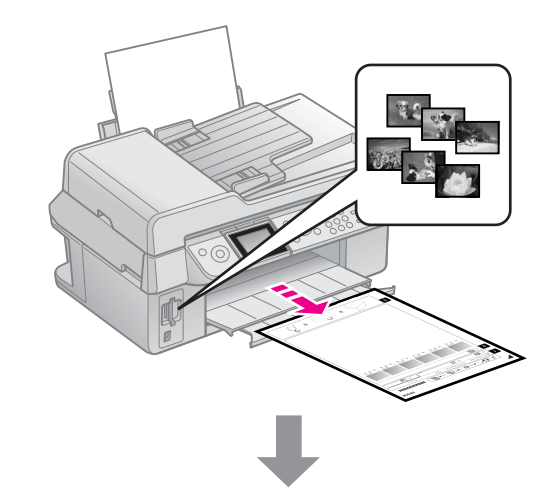

#### Foto's selecteren uit de index

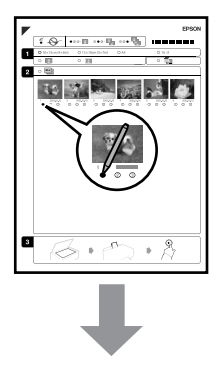

#### Index scannen

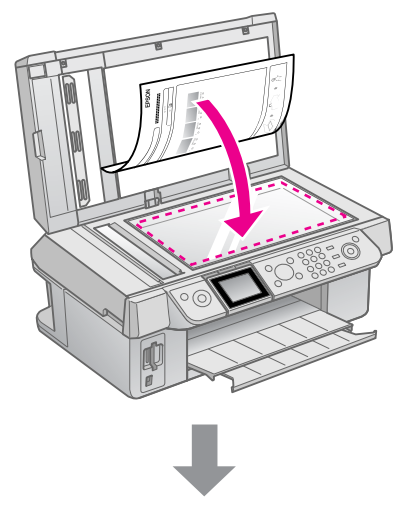

Geselecteerde foto's afdrukken

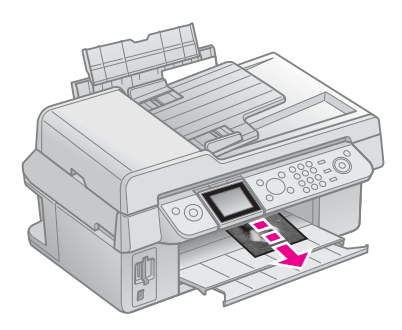

## 1. Index afdrukken

- 1. Plaats enkele vellen gewoon A4-papier in de papiertoevoer (➡ pagina 8).
- 2. Druk op Ammory Card.

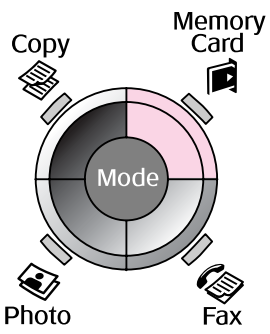

3. Selecteer **Index afdrukken** en druk vervolgens op **OK**.

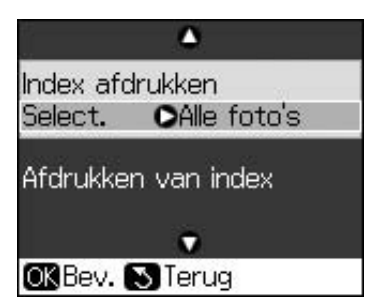

4. Selecteer Index afdrukken Select.

5. Selecteer de gewenste foto's. Druk vervolgens op **OK**.

| Bereik  |             | Beschrijving                                                                         |
|---------|-------------|--------------------------------------------------------------------------------------|
| Select. | Alle foto's | Hiermee drukt u<br>alle foto's af die<br>op een<br>geheugenkaart<br>zijn opgeslagen. |
|         | Laatste 30  | Hiermee drukt u                                                                      |
|         | Laatste 60  | 30/60/90 foto's                                                                      |
|         | Laatste 90  | af in de volgorde<br>van de<br>bestandsnaam.                                         |

6. Druk op  $\diamond$  **Start**.

#### **Opmerking:**

Controleer of het driehoekje in de linkerbovenhoek van de index goed is afgedrukt. Als de index niet goed is afgedrukt, kan de index daarna ook niet goed worden gescand.

# *2. Foto's selecteren uit de index*

Op de index kleurt u met een donkere pen of potlood de desbetreffende ovalen om uw selectie aan te geven.

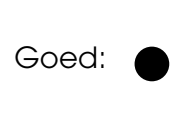

(1)

Fout:

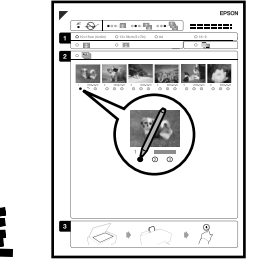

- Selecteer in deel 1 het papierformaat (→ pagina 8). Kleur de ovaal links naast uw keuze.
- 2. Geef aan of u de foto's met of zonder rand wilt afdrukken.
- 3. Kleur de ovaal als u een datumstempel wilt toevoegen (optioneel).

4. In deel 2 selecteert u **All** als u van elke foto één exemplaar wilt afdrukken. Kleur anders het getal onder elke foto om het aantal exemplaren aan te geven (1, 2 of 3).

# *3. Index scannen en geselecteerde foto's afdrukken*

1. Leg de index met de bedrukte zijde naar beneden op de glasplaat. De bovenzijde van de index moet tegen de linkerrand van de glasplaat liggen.

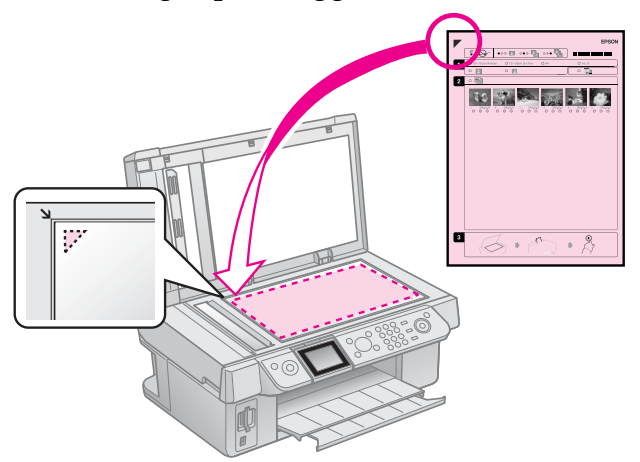

- 2. Sluit het deksel.
- 3. Plaats fotopapier van het op de index aangegeven formaat (➡ pagina 8).
- Controleer of op het display Afdrukken van index is geselecteerd en druk op de knop \$ Start.

#### **Opmerking:**

Als de index uit meerdere vellen bestaat, wacht dan steeds tot het afdrukken is voltooid. Herhaal vervolgens de bovenstaande procedure voor het scannen en afdrukken van elk volgend vel.

# Afdrukken vanaf een digitale camera

## PictBridge en USB DIRECT-PRINT

Met PictBridge en USB DIRECT-PRINT kunt u foto's afdrukken door uw digitale camera rechtstreeks aan te sluiten op de printer.

De camera en foto's moeten aan de volgende voorwaarden voldoen.

| Rechtstreeks<br>afdrukken | PictBridge of USB<br>DIRECT-PRINT                      |
|---------------------------|--------------------------------------------------------|
| Bestandstype              | JPEG                                                   |
| Afbeeldingsgrootte        | $80 \times 80$ pixels tot<br>$9200 \times 9200$ pixels |

- 1. Zorg ervoor dat de printer niet bezig is met afdrukken vanaf een computer.
- 2. Verwijder alle geheugenkaarten uit de printer.
- 3. Druk op 🛛 Setup.
- 4. Selecteer **PictBridge-instellingen** en druk vervolgens op **OK**.
- 5. Selecteer de afdrukinstellingen
  (➡ "Afdrukinstellingen voor de geheugenkaartmodus" op pagina 40). Druk vervolgens op OK.

6. Steek de USB-kabel van de camera in de USB-poort aan de voorkant van de printer.

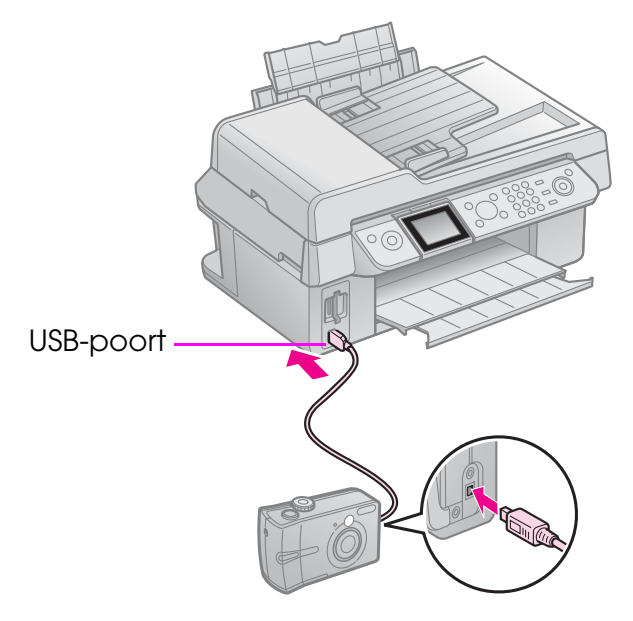

7. Zet de camera aan en geef op de camera aan welke foto's u wilt afdrukken. Geef alle overige gewenste instellingen op en druk de foto's vervolgens af. Zie de handleiding van de camera voor meer informatie.

#### **Opmerking:**

- Afhankelijk van de instellingen op de printer en op de digitale camera kunnen er bepaalde combinaties van papiertype, formaat en lay-out zijn die niet worden ondersteund.
- Verder is het mogelijk dat u bepaalde instellingen die u op de camera hebt opgegeven, niet terugziet in het afdrukresultaat.

## Voorzorgsmaatregelen

#### Waarschuwing:

Als u inkt op uw handen krijgt, was ze dan grondig met water en zeep. Als u inkt in uw ogen krijgt, moet u uw ogen onmiddellijk uitspoelen met water. Raadpleeg onmiddellijk een arts als u ondanks grondig spoelen problemen krijgt met uw ogen of ongemak blijft ondervinden.

- Verschuif de printkop nooit met de hand.
- Wanneer een van de cartridges leeg is, kunt u niet meer afdrukken, ook al bevatten de andere cartridges nog wel inkt.
- Laat de lege cartridge zitten tot u een nieuwe hebt aangeschaft. Anders kan de inkt in de spuitkanaaltjes van de printkop opdrogen.
- Telkens wanneer een cartridge in het apparaat wordt geplaatst, wordt een beetje inkt verbruikt omdat er een automatische controle wordt uitgevoerd.
- Voor een zo zuinig mogelijk verbruik verwijdert u een inktcartridge pas wanneer deze vervangen moet worden.
   Bijna lege cartridges kunnen na terugplaatsing mogelijk niet meer worden gebruikt.
- Epson raadt het gebruik van originele Epson-cartridges aan. Het gebruik van niet-originele cartridges kan leiden tot schade die niet onder de garantie van Epson valt. Bovendien kan het gebruik van dergelijke producten er in bepaalde omstandigheden toe leiden dat het apparaat niet correct functioneert. De kwaliteit of betrouwbaarheid van niet-originele inkt kan niet door Epson worden gegarandeerd. Wanneer u geen originele inkt gebruikt, wordt geen informatie over de status van de cartridges weergegeven.

## Cartridges verwijderen en installeren

Zorg ervoor dat u een nieuwe cartridge bij de hand hebt wanneer u begint. Zodra u begint met het vervangen van een cartridge, moet u alle stappen achter elkaar uitvoeren, zonder onderbrekingen.

#### **Opmerking:**

Open de verpakking van de inktcartridge pas wanneer u gereed bent om deze in de printer te installeren. De cartridge is vacuüm verpakt om de betrouwbaarheid te waarborgen.

- 1. Ga op een van de volgende manieren te werk:
  - Als een cartridge leeg is: Kijk op het display om te zien welke cartridge moet worden vervangen en druk vervolgens op de knop OK.
  - Als een cartridge niet leeg is doet u het volgende: Druk op li Setup. Selecteer Onderhoud en druk vervolgens op OK. Selecteer Cartridge vervangen en druk vervolgens op OK.
- 2. Til de scannereenheid op.

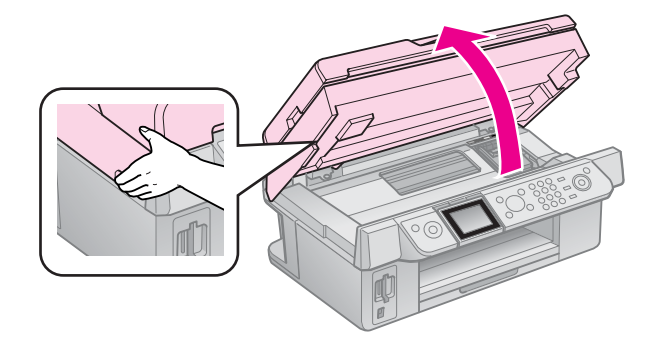

**D** Let op: Til de scannereenheid niet op wanneer het deksel open is.

3. Open het de cartridgeklep.

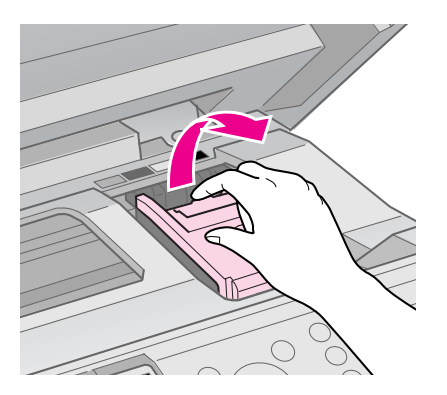

#### Let op:

Probeer de cartridgeklep nooit te openen wanneer de printkop beweegt. Wacht tot de printkop in de positie staat waar vervanging van de cartridges mogelijk is.

4. Knijp de tab in en trek de cartridge recht omhoog.

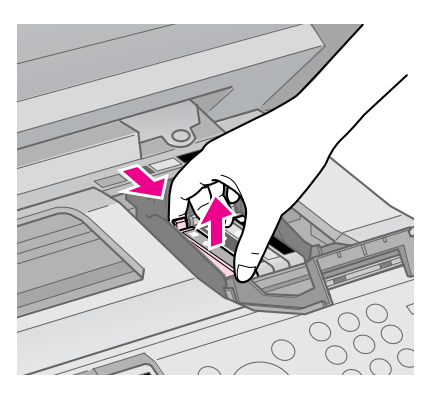

#### Let op:

Probeer de cartridges niet bij te vullen. Andere producten, die niet door Epson zijn vervaardigd, kunnen leiden tot beschadiging die niet onder de garantie van Epson valt. Bovendien kunnen dergelijke producten er onder bepaalde omstandigheden toe leiden dat het apparaat niet correct functioneert.

#### **Opmerking:**

Als u de cartridge maar moeilijk kunt verwijderen, moet u iets meer kracht gebruiken.  Schud nieuwe cartridges vier- of vijfmaal voordat u de verpakking opent. Haal de cartridge vervolgens uit de verpakking.

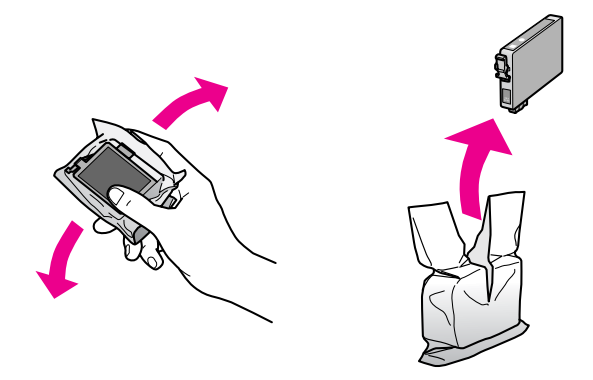

#### Let op:

- Zorg ervoor dat u de haakjes aan de zijkant van de inktcartridge niet breekt wanneer u deze uit de verpakking haalt.
- Raak de groene chip op de zijkant van de cartridge niet aan. Hierdoor kunt u de inktcartridge beschadigen.
- 6. Verwijder de gele tape.

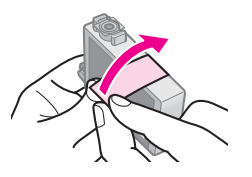

#### Let op:

- U moet de gele tape van de cartridge verwijderen voordat u deze installeert omdat anders de afdrukkwaliteit mogelijk afneemt of omdat u dan wellicht niet kunt afdrukken.
- Laat de afdichting zitten.

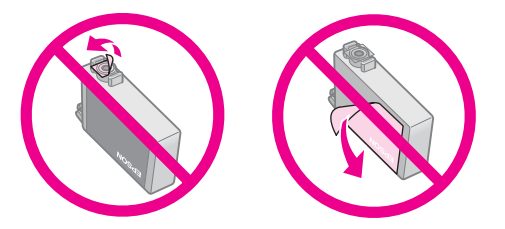

Zorg er altijd voor dat u onmiddellijk nadat u de oude cartridge hebt verwijderd een nieuwe cartridge in de printer installeert. Als u de inktcartridge niet meteen installeert, kan de printkop uitdrogen waardoor afdrukken onmogelijk wordt. 7. Plaats de nieuwe cartridge in de cartridgehouder en druk erop (deze moet vastklikken).

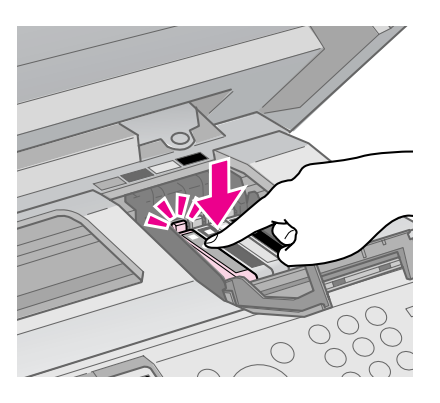

8. Sluit de cartridgeklep (deze moet ook vastklikken).

#### Let op:

Als de klep moeilijk sluit, controleer dan of alle cartridges goed vastzitten. Duw op elke cartridge. U moet ze op hun plaats horen klikken. Gebruik in geen geval buitensporig veel kracht om de klep te sluiten.

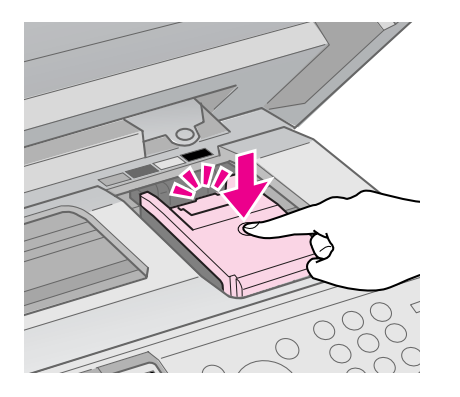

9. Sluit de scanner.

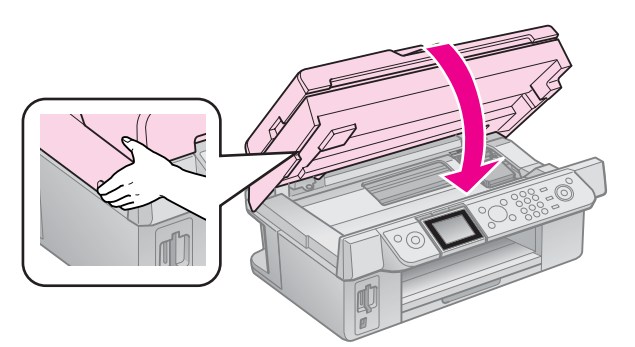

10. Druk op **OK**.

Het inkttoevoersysteem wordt gevuld met inkt.

#### Let op:

Zet de printer niet uit tijdens het laden van de inkt, want dan gaat er inkt verloren.

#### **Opmerking:**

Als op het display nog steeds wordt aangegeven dat een cartridge moet worden vervangen, is de cartridge mogelijk niet correct geïnstalleerd. Druk nogmaals op **OK** en druk de inktcartridge omlaag totdat deze vastklikt.

# Onderhoud

# De cartridgestatus controleren

U kunt controleren welke cartridge bijna leeg is.

- 1. Druk op li Setup.
- 2. Selecteer **Inktniveau** en druk vervolgens op **OK**.

De cartridgestatus wordt grafisch weergegeven:

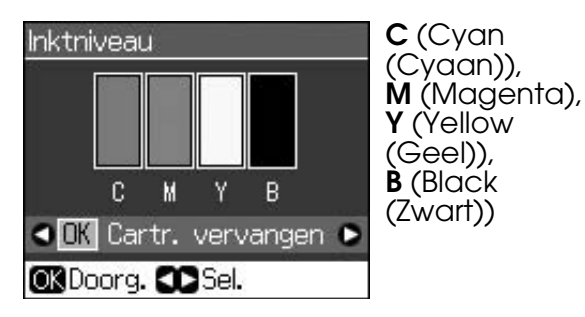

Wanneer de inkt begint op te raken, wordt  $\triangle$  weergegeven.

3. Druk op 5 **Back** om terug te keren naar het vorige scherm.

#### **Opmerking:**

De kwaliteit of betrouwbaarheid van niet-originele inkt kan niet door Epson worden gegarandeerd. Als niet-originele cartridges zijn geïnstalleerd, wordt de cartridgestatus mogelijk niet weergegeven.

## De printkop controleren en reinigen

Als de afdrukken opeens lichter worden, als er kleuren ontbreken of als er lichte of donkere strepen zichtbaar worden, kan het nodig zijn de printkop te reinigen.

#### Tip:

Om de afdrukkwaliteit te behouden raden wij u aan om regelmatig een paar pagina's af te drukken.

## De printkop controleren

Door een spuitkanaaltjespatroon af te drukken kunt u nagaan of er spuitkanaaltjes verstopt zijn. Op deze wijze kunt u na een printkopreiniging ook controleren of het reinigen goed is gebeurd.

- 1. Plaats gewoon A4-papier in de papiertoevoer (➡ pagina 8).
- 3. Selecteer **Onderhoud** en druk vervolgens op **OK**.
- 4. Selecteer **Spuitkan. contr.** en druk vervolgens op **OK**.
- 5. Druk op **\$ Start**.
- 6. Bekijk het afgedrukte patroon.
  - Als de afdruk er zoals hier getoond uitziet, hoeft de printkop niet te worden gereinigd. Druk op **OK** om naar het hoofdmenu terug te keren.

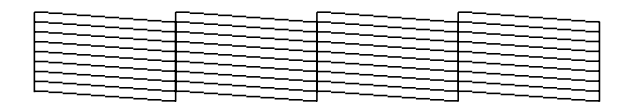

Als er wel delen zijn weggevallen, zoals hieronder, moet u de printkop reinigen zoals hierna beschreven.

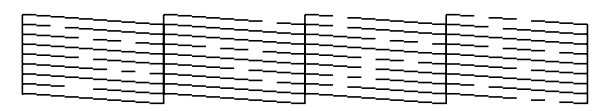

## De printkop reinigen

Volg de onderstaande instructies om de printkop te reinigen zodat de inkt goed op het papier kan worden gespoten. Voer voordat u de printkop reinigt een spuitkanaaltjescontrole uit om na te gaan of reinigen echt nodig is (➡ "De printkop controleren" op pagina 30).

#### **Opmerking:**

- Bij deze reiniging wordt inkt verbruikt. Maak de printkop daarom alleen schoon als de afdrukkwaliteit minder wordt.
- ❑ Wanneer de inkt bijna op is, is het misschien niet mogelijk om de printkop te reinigen.
   Wanneer de inkt op is, kunt u de printkop niet reinigen. Vervang eerst de betreffende cartridge (➡ "Cartridges verwijderen en installeren" op pagina 27).

- 1. Druk op 🛿 Setup.
- 2. Selecteer **Onderhoud** en druk vervolgens op **OK**.
- 3. Selecteer **Printkop rein.** en druk vervolgens op **OK**.
- 4. Druk op **\$ Start**.

De printkop wordt gereinigd. Volg de instructies op het display.

#### Let op:

Zet de printer nooit uit tijdens het reinigen van de printkop. Het apparaat kan schade oplopen.

 Zodra het reinigen is voltooid, wordt op het display een bericht weergegeven. Druk op ♦ Start om een spuitkanaaltjespatroon af te drukken om het resultaat te controleren (➡ "De

printkop controleren" op pagina 30).

Als er nog steeds delen ontbreken of vaag zijn afgedrukt, voert u nog een reinigingscyclus uit en controleert u de spuitkanaaltjes opnieuw.

#### **Opmerking:**

Als de afdrukkwaliteit niet is verbeterd nadat u deze procedure vier keer hebt herhaald, zet u de printer uit en laat u hem minimaal zes uur rusten. Zo krijgt eventuele opgedroogde inkt de kans om zacht te worden. Vervolgens reinigt u de printkop nog een keer. Als de kwaliteit nog steeds niet is verbeterd, is een van de cartridges mogelijk oud of beschadigd. Deze cartridge moet worden vervangen (➡ "Cartridges verwijderen en installeren" op pagina 27).

## De printkop uitlijnen

Als u verkeerd uitgelijnde verticale lijnen of horizontale streepvorming ziet in de afdrukken, kunt u dit oplossen door de printkop uit te lijnen.

- 1. Plaats gewoon A4-papier in de papiertoevoer (→ pagina 8).
- 2. Druk op 🕅 Setup.
- 3. Selecteer **Onderhoud** en druk vervolgens op **OK**.
- 4. Selecteer **Printkop uitl.** en druk vervolgens op **OK**.
- 5. Druk op **Start**. Er worden vier rijen met uitlijningspatronen afgedrukt.

- 6. Kijk naar het eerste patroon en zoek het blokje dat het gelijkmatigst is afgedrukt, dus zonder zichtbare strepen.
- 7. Selecteer het nummer van dat blokje en druk vervolgens op **OK**.

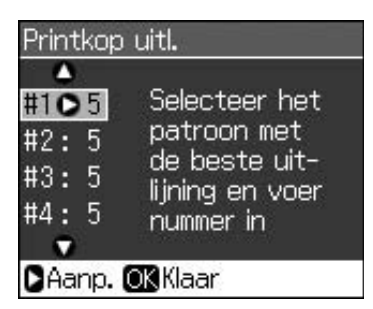

- 8. Voer op dezelfde wijze de nummers voor de andere patronen in.
- 9. Als u hiermee klaar bent, drukt u op **OK**. Er wordt gemeld dat de uitlijning is voltooid.

Zie de online-*gebruikershandleiding* voor meer informatie over het gebruik van de printer in combinatie met een computer.

## Foutmeldingen

| Foutmeldingen                                                                                                  | Oplossing                                                                                                    |
|----------------------------------------------------------------------------------------------------|----------------------------------------------------------------------------------------------------|
| Printerfout<br>opgetreden. Zet<br>de printer uit en<br>weer aan door op<br>On te drukken. Zie<br>documentatie. | Zet het apparaat uit en<br>weer aan. Controleer of<br>er geen papier in de<br>printer is<br>achtergebleven. Neem<br>contact op met uw<br>dealer als de<br>foutmelding opnieuw<br>wordt weergegeven. |
| Scannerfout. Zie<br>documentatie.                                                                              | Zet het apparaat uit en<br>weer aan. Neem<br>contact op met uw<br>dealer als de<br>foutmelding opnieuw<br>wordt weergegeven.                                                                        |
| Inktkussentje in<br>printer is<br>verzadigd. Neem<br>contact op met<br>leverancier voor<br>vervanging.         | Neem voor vervanging<br>contact op met uw<br>leverancier.                                                                                                    |
| Cartridges niet<br>herkend.<br>Controleer of<br>cartridges goed<br>zijn geïnstalleerd.                         | Controleer of de<br>inktcartridges correct<br>zijn geïnstalleerd.<br>(➡ "Cartridges<br>verwijderen en<br>installeren" op pagina<br>27). Probeer het<br>vervolgens opnieuw.                          |
| Geheugenkaart of<br>schijf niet<br>herkend.                                                                    | Controleer of de<br>geheugenkaart op de<br>juiste wijze is geplaatst.<br>Als dit het geval is,<br>controleert u of er een<br>probleem is met de<br>kaart en probeert u het<br>nogmaals.             |

## Problemen en oplossingen

## Problemen met de instellingen

#### Het display ging aan en uit.

Het voltage van de printer komt mogelijk niet overeen met dat van het stopcontact. Zet de printer uit en verwijder onmiddellijk de stekker uit het stopcontact. Controleer daarna de printerlabels.

#### Let op

STEEK DE STEKKER NIET MEER IN HET STOPCONTACT als de voltages niet overeenkomen. Neem contact op met uw leverancier.

#### De printer maakt lawaai na het aanzetten.

 Controleer of de printkop niet wordt geblokkeerd door verpakkingstape.

Nadat u de printkop hebt ontgrendeld, zet u de printer uit en even later weer aan.

## De printer maakt lawaai na het installeren van een cartridge.

- Wanneer u een nieuwe cartridge installeert, moet eerst het inkttoevoersysteem worden gevuld. Wacht tot dit is voltooid (het bericht verdwijnt van het display) en zet de printer uit. Als u het apparaat te vroeg uitzet, kan er bij het volgende gebruik extra inkt worden verbruikt.
- Controleer of de cartridges goed zijn geplaatst en of er geen verpakkingsmateriaal in de printer is achtergebleven. Open de cartridgeklep en druk de cartridges omlaag. Ze moeten vastklikken. Zet het apparaat uit, wacht even, en zet het weer aan.

#### Na installatie van de software wordt geen dialoogvenster weergegeven met de vraag om de computer opnieuw te starten.

De software is niet goed geïnstalleerd. Verwijder de cd-rom met software en plaats deze opnieuw. Installeer de software vervolgens opnieuw.

## De tekst op het display wordt niet in uw taal weergegeven.

Als op het display niet de gewenste taal wordt weergegeven, selecteert u de gewenste taal in het menu Setup.

## Faxproblemen

- Wanneer u problemen ondervindt bij het verzenden van een fax, controleer dan of de telefoonkabel goed is aangesloten en of de telefoonlijn werkt door er een telefoon op aan te sluiten. Controleer ook of het faxapparaat van de ontvanger is ingeschakeld en functioneert.
- Wanneer u problemen ondervindt bij het ontvangen van een fax, controleer dan of het papier goed is geplaatst, of de telefoonkabel goed is aangesloten en of de telefoonlijn werkt.
- Wanneer u het apparaat op een DSL-telefoonlijn hebt aangesloten, moet u een DSL-filter op de lijn installeren. Anders kunt u niet faxen. Neem contact op met uw DSL-leverancier voor de benodigde filter.
- Wanneer u gekraak of andere ruis op de telefoonlijn hoort, schakelt u de instelling V.34 en vervolgens ECM (foutcorrectie) uit. Probeer dan opnieuw te faxen
   (

   "Instellingen voor verzenden en ontvangen" op pagina 17).

## Problemen bij het afdrukken en kopiëren

#### Het display is uit.

- Controleer of de printer is ingeschakeld.
- Zet de printer uit en controleer of het netsnoer goed in het stopcontact zit.
- Controleer of het stopcontact goed werkt en niet met een muurschakelaar of tijdklok wordt geregeld.

#### De printer maakt wel de normale afdrukgeluiden, maar er wordt niets afgedrukt.

- Misschien moeten de spuitkanaaltjes van de printkop worden gereinigd (➡ "De printkop reinigen" op pagina 30).
- Controleer of de ondergrond waarop de printer staat, wel vlak en stabiel is.

#### De marges kloppen niet.

- Zorg ervoor dat het origineel goed in de rechterbenedenhoek van de glasplaat ligt.
- Als de randen niet worden meegekopieerd, moet u het origineel iets verder uit de hoek leggen.
- Controleer of de instellingen voor het papierformaat overeenstemmen met het papier in de papiertoevoer.
- Zorg ervoor dat het papier met de korte zijde naar voren in het apparaat gaat. Het papier moet helemaal rechts liggen en de linkerzijgeleider moet tegen het papier zijn aangeschoven (→ pagina 8).
- De stapel papier mag niet boven de pijl
   (≚) op de linkerzijgeleider uitkomen
   (➡ pagina 8).
- Selecteer Werkelijk in plaats van Aut.voll.pag of pas de zoominstellingen aan.
- Met de instelling Vergrot. kunt u zelf regelen hoeveel van de afbeelding buiten de rand van het papier valt bij het randloos afdrukken.

#### Er komen blanco pagina's uit het apparaat.

■ Misschien moeten de spuitkanaaltjes van de printkop worden gereinigd (➡ "De printkop reinigen" op pagina 30).

# *Problemen bij het invoeren van papier*

## Het papier wordt niet goed ingevoerd of loopt vast.

- Als het papier niet goed in de printer gaat, moet u het uit de papiertoevoer verwijderen. Waaier het papier los, plaats het tegen de rechterzijgeleider van de papiertoevoer en schuif de linkerzijgeleider tegen het papier aan (niet te strak). Zorg ervoor dat het papier niet voor de beschermkap van de papiertoevoer zit.
- De stapel papier mag niet boven de pijl
   (≦) op de linkerzijgeleider uitkomen
   (➡ "Papier laden" op pagina 8).

- Als het papier binnen in de printer vastzit, zet u het apparaat uit met de aan-uitknop U On. Open de scannereenheid en verwijder al het papier en alle eventuele losse stukken met de hand. Sluit de scanner. Als er papier blijft vastzitten in de buurt van de papiertoevoer, trekt u het papier voorzichtig naar buiten. Zet de printer weer aan en plaats het papier voorzichtig opnieuw in de papiertoevoer.
- Als het papier geregeld vastloopt, controleer dan of de linkerzijgeleider niet te strak tegen het papier zit. Leg minder vellen papier in de papiertoevoer.
- Gebruik geen papier met perforaties.

## Problemen met de afdrukkwaliteit

De afdruk of kopie vertoont strepen (lichte lijnen).

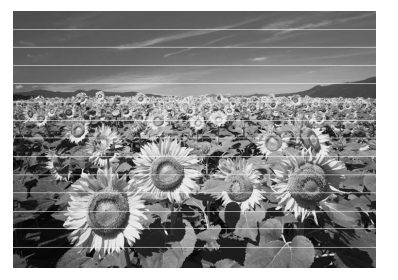

- Reinig de printkop (➡ "De printkop controleren" op pagina 30).
- Selecteer de juiste papiersoort (➡ "Papier selecteren" op pagina 8).
- Het papier moet met de afdrukzijde (witter of glanzender) naar boven in de papiertoevoer zijn geplaatst.
- Verbruik de cartridges binnen zes maanden na installatie.
- Misschien zijn de cartridges aan vervanging toe (➡ "Cartridges verwijderen en installeren" op pagina 27).
- Lijn de printkop uit (→ "De printkop uitlijnen" op pagina 31).
- Reinig de glasplaat. Zie de online-gebruikershandleiding.
- Als er een moiré- of rasterpatroon op de kopie verschijnt, wijzigt u de zoominstelling of verplaatst u het origineel een beetje.

#### De afdruk is onduidelijk of vlekkerig.

- Zorg ervoor dat het document plat op de glasplaat ligt. Als slechts een deel van de afbeelding onscherp is, kan het origineel gekreukeld of niet mooi recht zijn.
- Zorg ervoor dat de printer niet scheef en niet op een ongelijkmatige ondergrond staat.
- Zorg ervoor dat het papier niet vochtig of gekruld is of ondersteboven ligt (de meest witte of glanzende afdrukzijde moet boven liggen). Plaats nieuw papier met de afdrukzijde naar boven.
- Selecteer de juiste papiersoort (→ "Papier selecteren" op pagina 8).
- Gebruik voor speciaal papier een steunvel of laad het papier vel voor vel.
- Laad het papier vel voor vel. Haal de vellen tijdig uit de uitvoerlade, zodat deze niet te vol wordt.
- Lijn de printkop uit (➡ "De printkop uitlijnen" op pagina 31).
- Maak het binnenwerk van de printer schoon door een kopie te maken zonder een document op de glasplaat te leggen.
- Voer een aantal malen droog papier in en uit. Zie de online-gebruikershandleiding.
- Gebruik alleen papier dat door Epson wordt aanbevolen en originele Epson-cartridges.
- Reinig de glasplaat. Zie de online-gebruikershandleiding.

#### De afdruk is vaag of er ontbreken stukken.

- Als verticale lijnen er gerafeld uitzien, kan het nodig zijn dat u de printkop uitlijnt
   "De printkop uitlijnen" op pagina 31).
- Selecteer de juiste papiersoort (➡ "Papier selecteren" op pagina 8).

- Zorg ervoor dat het papier niet beschadigd, oud of vies is of met de afdrukzijde naar beneden geplaatst is. Is dat wel het geval, plaats het nieuwe papier dan met de meest witte of glanzende zijde naar boven in de papiertoevoer.
- Wanneer u Standaard of Best selecteert als kwaliteit, selecteer dan Uit bij de instelling voor bidirectioneel afdrukken. Met bidirectioneel afdrukken neemt de afdrukkwaliteit af.

#### De afdruk is korrelig.

- Zorg ervoor dat de kwaliteitsinstelling
   Best is geselecteerd.
- Als u een foto afdrukt of kopieert, let er dan op dat u het origineel niet te veel vergroot. Maak de afdruk wat kleiner.
- Lijn de printkop uit (→ "De printkop reinigen" op pagina 30).

## De afdruk bevat verkeerde kleuren of er ontbreken kleuren.

- Reinig de printkop (→ "De printkop reinigen" op pagina 30).
- De cartridges zijn mogelijk oud of bijna leeg. Vervang een cartridge
   (➡ "Cartridges verwijderen en installeren" op pagina 27).
- Controleer of het juiste papier is geladen en of de juiste papierinstellingen zijn geselecteerd in het display.
- Wanneer uw papier op is, plaatst u zo snel mogelijk nieuw papier. Als de printer te lang zonder papier blijft, zijn de kleuren van de volgende kopieer- of afdruktaak mogelijk incorrect.

#### De afdruk is te donker.

## Het formaat of de positie van de afbeelding is verkeerd.

- Controleer of het juiste papier is geladen en of de juiste papierinstellingen zijn geselecteerd in het display.
- Controleer of het origineel goed op de glasplaat ligt (➡ "Originelen op de glasplaat plaatsen" op pagina 9).
- Reinig de glasplaat. Zie de online-gebruikershandleiding.

## Problemen met de scankwaliteit

De foto is slechts gedeeltelijk gescand.

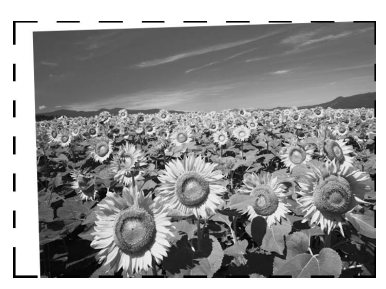

De printer heeft niet-leesbare gebieden aan de randen. Leg de foto iets verder van de rand van de glasplaat af.

#### Het bestand is te groot.

 Probeer de kwaliteitsinstellingen te wijzigen.

### Vastgelopen papier in de automatische documenttoevoer

Wanneer er papier vastloopt in de automatische documenttoevoer (ADF), opent u de deze en haalt u het papier van de glasplaat. Controleer vervolgens of er geen papier uitsteekt uit een van beide uiteinden van de automatische documenttoevoer.

- 1. Druk op **OK** als er op het display een papierstoring of andere informatie wordt weergegeven.
- 2. Open het deksel van de automatische documenttoevoer.

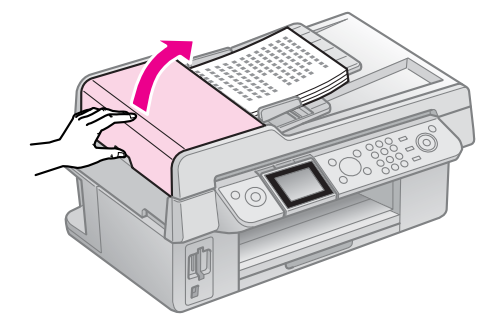

#### Let op

Open altijd het deksel van de automatische papierdoorvoer voordat u probeert vastgelopen papier te verwijderen.

Als het deksel niet is geopend kunt u de printer beschadigen.

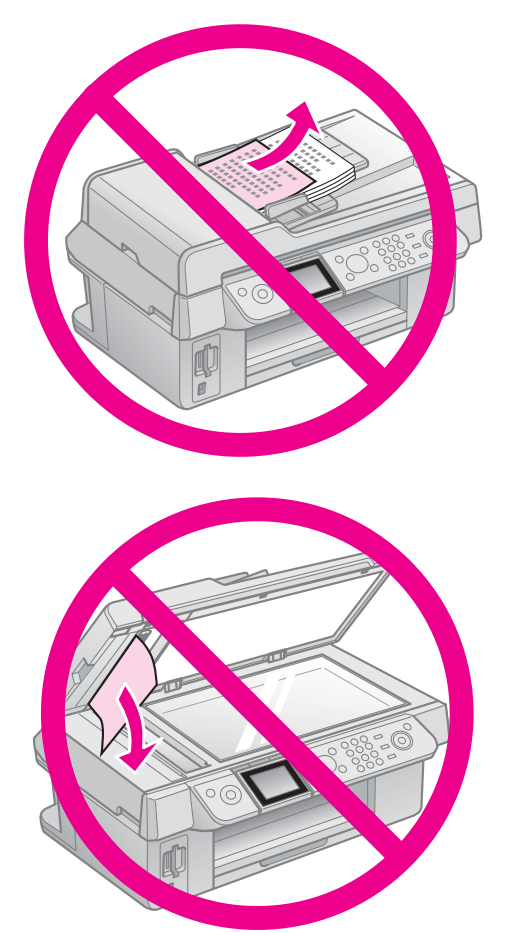

3. Verwijder voorzichtig het vastgelopen papier.

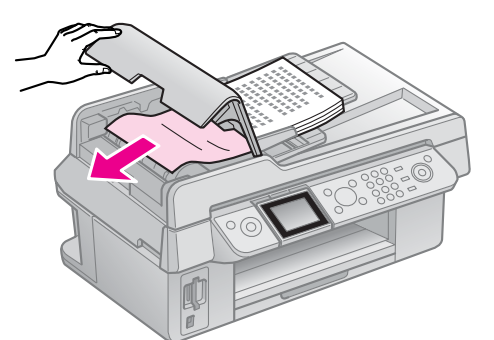

4. Druk op **OK** als er op het display informatie over een papierstoring wordt weergegeven.

Selecteer **OK** als er op het display een papierstoring wordt weergegeven. Druk vervolgens op **OK**.

## Meer oplossingen

Als u het probleem niet kunt oplossen met de probleemoplossing, neem dan contact op met de klantenservice. U vindt informatie over de klantenservice voor uw land in de online-*gebruikershandleiding* of op de garantiekaart. Als uw land daar niet wordt vermeld, neemt u contact op met de leverancier bij wie u de printer hebt aangeschaft.

## **Overzicht van instellingen op het** bedieningspaneel

## Modus Fax (faxen)

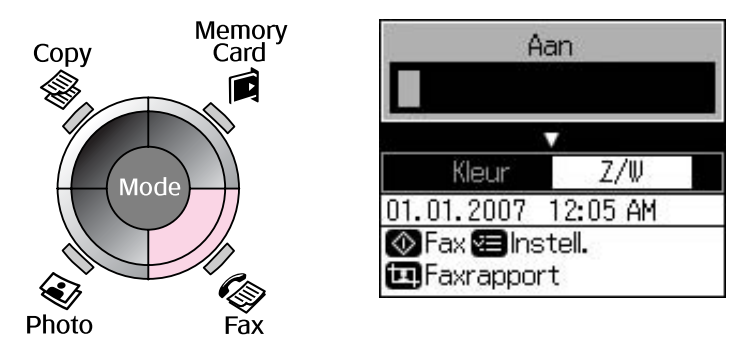

| Menu        | Instelling                               | Beschrijving                                     |  |
|-------------|------------------------------------------|--------------------------------------------------|--|
| Aan         | 1, 2, 3, 4, 5, 6, 7, 8,<br>9, 0, *, #, - | Faxnummers invoeren.                             |  |
| Kleur / Z/W | Kleur, Z/W                               | Selecteer of u wilt faxen in kleur of zwart-wit. |  |

## Verzendinstellingen voor de faxmodus

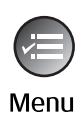

| Δ                  |  |
|--------------------|--|
| Resolutie 🛇Std.    |  |
| Contrast :±0       |  |
| Geres. verz. : Uit |  |
| Faxmodus :Verz     |  |
| ~                  |  |
| 🗅 Instell. 🕅 Klaar |  |

| Menu         | Instelling       | Beschrijving                                                                                 |
|--------------|------------------|----------------------------------------------------------------------------------------------|
| Resolutie    | Std., Fijn, Foto | Selecteer deze optie om de resolutie te wijzigen van de faxgegevens die u verzendt.          |
| Contrast     | -4 t/m +4        | Selecteer deze optie om het contrast te wijzigen van de faxgegevens die u verzendt.          |
| Geres. verz. | Uit, Aan (Tijd)  | Selecteer deze optie om faxen op een vastgesteld tijdstip te verzenden.                      |
| Faxmodus     | Verz, Polling    | Selecteer deze optie om te schakelen tussen verzending van een fax of ontvangst met polling. |

## Instellingen voor faxrapporten in de faxmodus

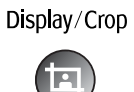

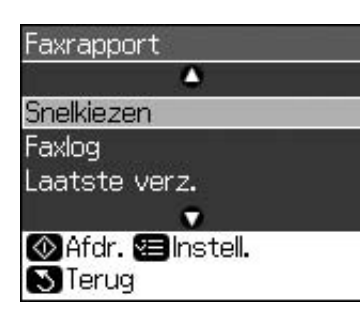

| Menu          | Beschrijving                                                                                 |
|---------------|----------------------------------------------------------------------------------------------|
| Snelkiezen    | Hiermee drukt u de snelkieslijst af.                                                         |
| Faxlog        | Hiermee drukt u het communicatielog af voor alle vastgelegde communicatie.                   |
| Laatste verz. | Hiermee drukt u de laatste communicatie in het log af (verzending en ontvangst met polling). |
| Opnieuw afdr. | Hiermee drukt u de faxen die u tot nu toe hebt ontvangen, opnieuw af.                        |
| Protocol      | Hiermee drukt u het laatste protocol voor één communicatie af.                               |

## Modus Copy (kopiëren)

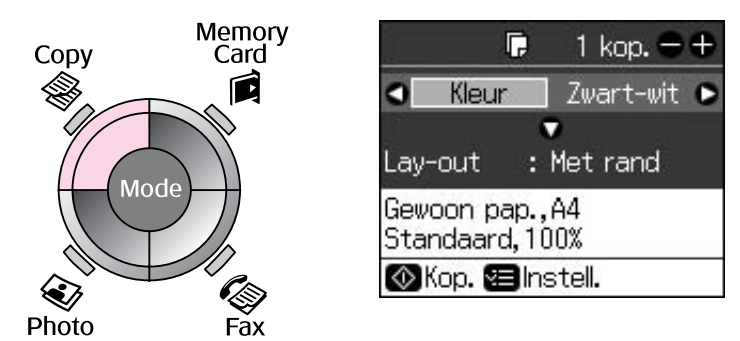

| Menu            | Instelling       | Beschrijving                                                                                                    |
|-----------------|------------------|----------------------------------------------------------------------------------------------------|
| Кор.            | 1 t/m 99         | -                                                                                                    |
| Kleur/Zwart-wit | Kleur, Zwart-wit | -                                                                                                    |
| Lay-out         | Met rand         | Hiermee kopieert u het origineel met een standaardmarge van 3 mm.                                                                                                    |
|                 | Randloos         | Hiermee kopieert u de volledige foto, tot aan de randen van het papier.                                                                                                    |
|                 |                  | <b>Opmerking:</b><br>De afbeelding wordt enigszins vergroot en bijgesneden<br>om het vel papier te vullen. De afdrukkwaliteit kan minder<br>zijn aan de boven- en onderkant van de afdruk, of deze<br>gedeelten kunnen vegen vertonen. |

## Afdrukinstellingen voor de kopieermodus

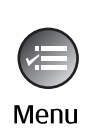

| 5           | ٥             |
|-------------|---------------|
| Zoom        | O100%         |
| Pap.soort   | : Gewoon pap. |
| Pap.form.   | : A4          |
| Kwalit.     | : Standaard   |
| Kop.dichth  | eid:±0        |
| - 83-       | •             |
| 🛛 Aanp. 🛛 🕅 | Klaar         |

| Menu          | Instelling                                                              | Beschrijving                                                                                                    |
|---------------|-------------------------------------------------------------------------|----------------------------------------------------------------------------------------------------|
| Zoom          | Werkelijk,<br>Aut.voll.pag                                              | Selecteer <b>Werkelijk</b> om foto's op ware grootte af te<br>drukken. Selecteer <b>Aut.voll.pag</b> voor afdrukken zonder<br>randen en om de afmetingen van afbeeldingen aan te<br>passen aan uiteenlopende gangbare papierformaten. U<br>kunt de afmetingen van het origineel ook aanpassen aan<br>een specifieke schaal met <b>kop. +</b> of |
|               |                                                                         | Wanneer u de automatische documenttoevoer gebruikt, kunt u alleen <b>Werkelijk</b> (100%) selecteren.                                                                                                    |
| Pap.soort     | Gewoon pap.,<br>Matte, Prem.<br>Glossy, Ultra<br>Glossy, Photo<br>Paper | Wanneer u de automatische documenttoevoer gebruikt, kunt u alleen <b>Gewoon pap.</b> selecteren.                                                                                                    |
| Pap.form.     | 10 × 15 cm,<br>13 × 18 cm, A4                                           | -                                                                                                    |
| Kwalit.       | Concept,<br>Standaard, Best                                             | Wanneer u de automatische documenttoevoer gebruikt, kunt u alleen <b>Standaard</b> of <b>Best</b> selecteren.                                                                                                    |
| Kop.dichtheid | -4 t/m +4                                                               | -                                                                                                    |
| Vergrot.      | Stand., Mid., Min.                                                      | Selecteer de mate waarin u de afbeelding wilt vergroten wanneer u <b>Randloos</b> selecteert.                                                                                                    |
|               |                                                                         | <b>Stand.</b> : De afbeelding wordt enigszins vergroot en bijgesneden om het vel papier te vullen.                                                                                                    |
|               |                                                                         | <b>Mid.</b> : Mogelijk worden marges afgedrukt. (Laag vergrotingspercentage.)                                                                                                    |
|               |                                                                         | <b>Min.</b> : Mogelijk worden marges afgedrukt. (Laagste vergrotingspercentage.)                                                                                                    |

## Modus Memory Card (geheugenkaart)

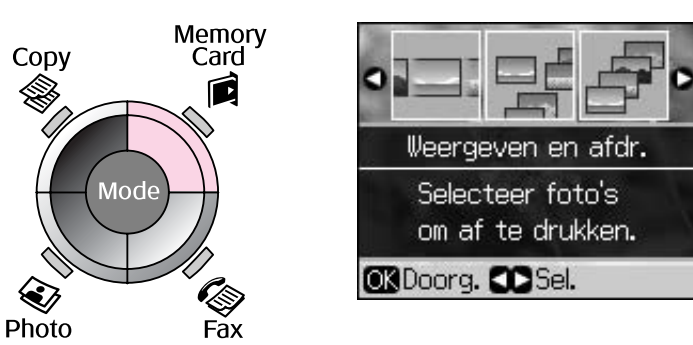

| Instelling            | Beschrijving                                                                                                    |  |
|-----------------------|----------------------------------------------------------------------------------------------------|--|
| Weergeven en afdr.    | Hiermee worden alleen de door u geselecteerde foto's afgedrukt.                                                 |  |
| Alle foto's afdrukken | Hiermee drukt u alle foto's op een geheugenkaart af.                                                            |  |
| Afdrukken op datum    | Hiermee drukt u foto's af op basis van de datum waarop deze zijn<br>gemaakt.                                    |  |
| Index afdrukken       | Hiermee drukt u miniaturen af van de foto's op de geheugenkaart, zodat<br>u kunt nagaan welke u wilt afdrukken. |  |
| Diavoorstelling       | Hiermee geeft u een diavoorstelling weer van alle foto's op de geheugenkaart en drukt u de gewenste foto's af.  |  |

## Afdrukinstellingen voor de geheugenkaartmodus

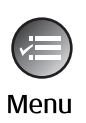

| \$              | 0             |  |  |
|-----------------|---------------|--|--|
| Pap.soort       | OPrem. Glossy |  |  |
| Pap.form.       | :10x15cm      |  |  |
| Lay-out         | : Randloos    |  |  |
| Kwalit.         | : Standaard   |  |  |
| Datum           | : Geen        |  |  |
|                 | •             |  |  |
| 🗅 Aanp. 🗰 Klaar |               |  |  |

| Menu      | Instelling                                                           | Beschrijving                                                                                                    |
|-----------|----------------------------------------------------------------------|----------------------------------------------------------------------------------------------------|
| Pap.soort | Prem. Glossy, Ultra<br>Glossy, Photo<br>Paper, Gewoon<br>pap., Matte | -                                                                                                    |
| Pap.form. | 10 × 15 cm,<br>13 × 18 cm,<br>16:9-formaat, A4                       | -                                                                                                    |
| Lay-out   | Randloos                                                             | Hiermee drukt u de volledige foto af, tot aan de randen van het papier.                                                                                                    |
|           |                                                                      | <b>Opmerking:</b><br>De afbeelding wordt enigszins vergroot en bijgesneden<br>om het vel papier te vullen. De afdrukkwaliteit kan minder<br>zijn aan de boven- en onderkant van de afdruk, of deze<br>gedeelten kunnen vegen vertonen. |
|           | Met rand                                                             | Hiermee drukt u de foto met een witte rand af.                                                                                                    |

| Menu      | Instelling                                       | Beschrijving                                                                                                    |
|-----------|--------------------------------------------------|----------------------------------------------------------------------------------------------------|
| Kwalit.   | Standaard, Best                                  | -                                                                                                    |
| Datum     | Geen, jjjj.mm.dd,<br>mmm.dd.jjjj,<br>dd.mmm.jjjj | Hiermee wordt de opnamedatum van de foto afgedrukt.                                                                                                    |
| Bidirect. | Aan, Uit                                         | Selecteer <b>Aan</b> om de afdruksnelheid te verhogen.<br>Selecteer <b>Uit</b> om de afdrukkwaliteit te verbeteren (het<br>afdrukken van de foto's duurt dan langer). |
| Vergrot.  | Stand., Mid., Min.                               | Selecteer de mate waarin u de afbeelding wilt vergroten wanneer u <b>Randloos</b> selecteert.                                                                         |
|           |                                                  | <b>Stand.</b> : De afbeelding wordt enigszins vergroot en bijgesneden om het vel papier te vullen.                                                                    |
|           |                                                  | <b>Mid.</b> : Mogelijk worden marges afgedrukt. (Laag vergrotingspercentage.)                                                                                         |
|           |                                                  | Min.: Mogelijk worden marges afgedrukt. (Laagste vergrotingspercentage.)                                                                                              |

## Modus Photo (foto's afdrukken)

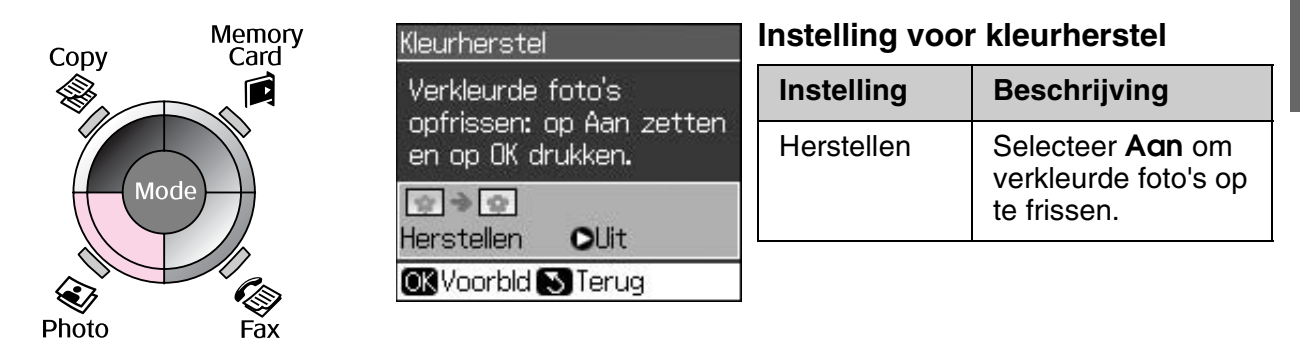

## Afdrukinstellingen voor de fotomodus

|      | ۵                                                                                                    |   |
|------|----------------------------------------------------------------------------------------------------|---|
|      | Pap.soort OPrem.Glossy                                                                                  | Ī |
| Menu | Pap.form. : 10x15cm<br>Lay-out : Randloos<br>Kwalit. : Standaard<br>Vergrot. : stand.<br>Aanp. OK Klaar |   |

| Menu      | Instelling                                           | Beschrijving |
|-----------|------------------------------------------------------|--------------|
| Pap.soort | Prem. Glossy, Ultra<br>Glossy, Photo<br>Paper, Matte | -            |
| Pap.form. | 10 × 15 cm,<br>13 × 18 cm, A4                        | -            |

| Menu     | Instelling         | Beschrijving                                                                                                    |  |
|----------|--------------------|----------------------------------------------------------------------------------------------------|--|
| Lay-out  | Randloos           | Hiermee kopieert u de volledige foto, tot aan de randen van het papier.                                                                                                    |  |
|          |                    | <b>Opmerking:</b><br>De afbeelding wordt enigszins vergroot en bijgesneden<br>om het vel papier te vullen. De afdrukkwaliteit kan minder<br>zijn aan de boven- en onderkant van de afdruk, of deze<br>gedeelten kunnen vegen vertonen. |  |
|          | Met rand           | Hiermee kopieert u het origineel met een standaardmarge van 3 mm.                                                                                                    |  |
| Kwalit.  | Standaard          | -                                                                                                    |  |
| Vergrot. | Stand., Mid., Min. | Selecteer de mate waarin u de afbeelding wilt vergroten wanneer u <b>Randloos</b> selecteert.                                                                                                    |  |
|          |                    | <b>Stand.</b> : De afbeelding wordt enigszins vergroot en bijgesneden om het vel papier te vullen.                                                                                                    |  |
|          |                    | Mid.: Mogelijk worden marges afgedrukt. (Laag vergrotingspercentage.)                                                                                                    |  |
|          |                    | Min.: Mogelijk worden marges afgedrukt. (Laagste vergrotingspercentage.)                                                                                                    |  |

## Instellingen voor Setup

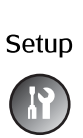

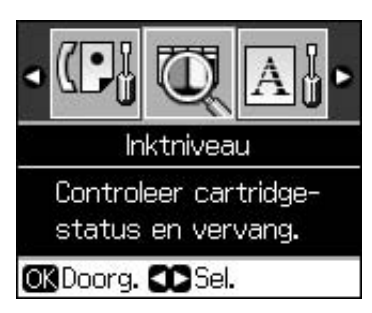

| Faxinstell. | Snelkiezen inst.    | Nieuw, Bewerken, Verwijderen                                  |  |  |
|-------------|---------------------|---------------------------------------------------------------|--|--|
|             | Scannen/afdr. inst. | Resolutie, Contrast, Pap.form., Autom.<br>verkl., Ltst. verz. |  |  |
|             | Communicatie        | DRD, ECM, V.34, Belsignalen,<br>Kiestoondetectie              |  |  |
|             | Kopregel/tijd       | Kopregel, Dat./tijd, Uw telefoonnummer,<br>Zomertijd          |  |  |
| Inktniveau  |                     |                                                               |  |  |

| Onderhoud               | Spuitkan. contr.                                                                        | Hiermee drukt u een<br>spuitkanaaltjespatroon af zodat u de<br>printkop kunt controleren. |  |  |
|-------------------------|-----------------------------------------------------------------------------------------|-------------------------------------------------------------------------------------------|--|--|
|                         | Printkop rein.                                                                          | Hiermee reinigt u de printkop om de toestand van de printkop te verbeteren.               |  |  |
|                         | LCD-helderheid                                                                          | -10 t/m +10                                                                               |  |  |
|                         | Printkop uitl.                                                                          | Hiermee lijnt u de printkop opnieuw uit.                                                  |  |  |
|                         | Cartridge vervangen                                                                     | Hiermee vervangt u een cartridge die nog<br>niet helemaal leeg is.                        |  |  |
|                         | Taal                                                                                    |                                                                                           |  |  |
|                         | Land                                                                                    |                                                                                           |  |  |
|                         | Weergave                                                                                | 1 met info, 1 zonder info, Miniaturen weergeven                                           |  |  |
|                         | Toon                                                                                    | Aan, Uit                                                                                  |  |  |
| PictBridge-instellingen | Hiermee stelt u de afdrukinstellingen in wanneer u afdrukt met een PictBridge-apparaat. |                                                                                           |  |  |
| Fabrieksinstellingen    | Hiermee zet u de instellingen van het display terug op de fabrieksinstellingen.         |                                                                                           |  |  |

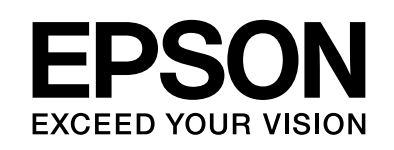

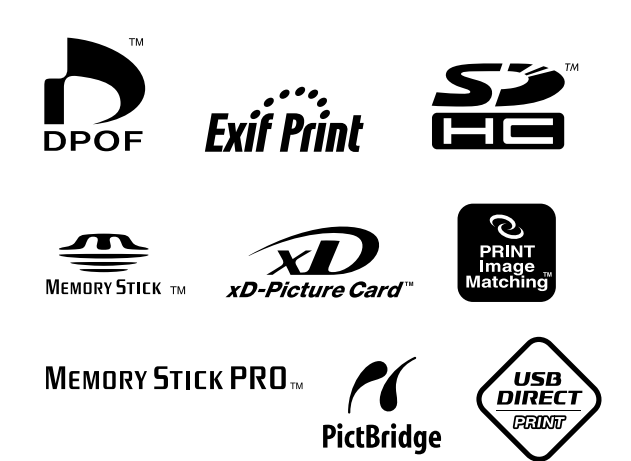

## Cartridges vervangen

| Printernaam           | Black<br>(Zwart) | Cyan<br>(Cyaan) | Magenta | Yellow<br>(Geel) |
|-----------------------|------------------|-----------------|---------|------------------|
| Stylus CX9300F Series | T0731<br>T0731H  | T0732           | T0733   | T0734            |
| Stylus DX9400F Series | T0711<br>T0711H  | T0712           | T0713   | T0714            |

De capaciteit van de beschikbare cartridges kan van land tot land verschillen.